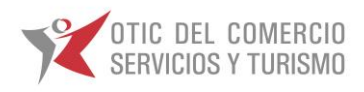

## MANUAL USABILIDAD

## **SOTWEB**

## **BECAS LABORALES**

# \*INSCRIPCIÓN\*

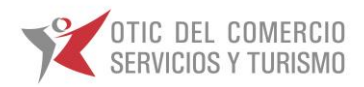

## INTRODUCCION

#### **SOTWEB**

Sistema de Gestión Integral del OTIC DEL COMERCIO, SERVICIO Y TURISMO, herramienta de Administración, Gestión y Seguimiento de Capacitaciones, como así también para gestión de Empresas, Proveedores y Cursos asociados a las distintas capacitaciones.

SOTWEB permite el ingreso de INFORMACIÓN, de manera amigable, confiable, segura y oportuna, que ponemos a su disposición con diversas funcionalidades, las que le permitirán optimizar su tiempo, en este mundo tan dinámico y competitivo.

El presente manual le proporcionará los todos los conocimientos necesarios para utilizar esta herramienta, a través de nuestro portal <u>www.oticdelcomercio.cl</u>, de manera ágil y sencilla.

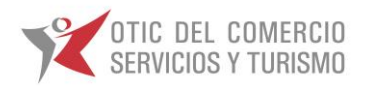

## ¿CÓMO INGRESAR A SOTWEB?

 Estimado Usuario, para hacer uso de nuestro sistema de gestión, deberá ingresar al sitio web del OTIC DEL COMERCIO <u>www.oticdelcomercio.cl</u> desde su explorador de preferencia. Sin embargo, recomendamos utilizar Internet Explorer.

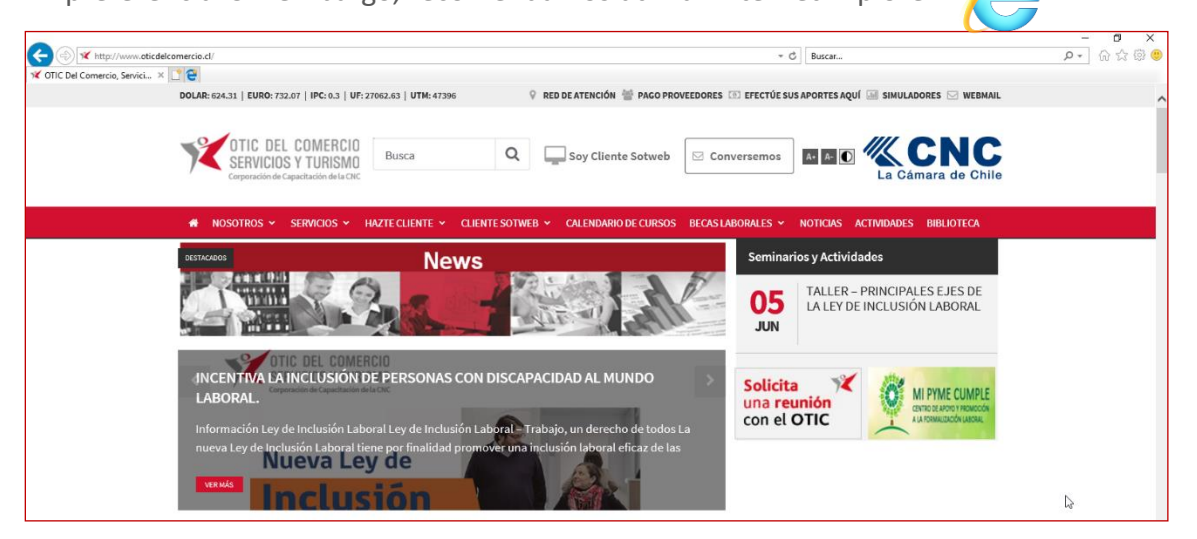

• Luego haga clic en el enlace **Soy Cliente SotWeb** para ingresar a la ventana de logueo.

| ★ (b) ★ http://www.obicdelcomercio.cl/ ★ OTIC Del Comercio, Servici × 198 | * đ   Bacar_                                                                            | - <b>日</b> ×<br>- 命☆戀 ® |
|---------------------------------------------------------------------------|-----------------------------------------------------------------------------------------|-------------------------|
| DOLAR: 624.31   EURO: 732.07   IPC: 0.3   UF: 27062.63   UTM: 47396       | 💡 RED DE ATENCIÓN 👹 PAGO PROVEEDORES 📧 EFECTÚE SUS APORTES AQUÍ 🔤 SIMULADORES 🖂 WEBMAIL | ^                       |
| CERTIC DEL COMERCIO<br>SERVICIOS Y TURISMO<br>Corporación de Cauce        | Q Soy Cliente Sotweb Conversemos St CONCLA CAMARA de Chille                             |                         |

 Debe tipear vuestro usuario y contraseña, facilitada con anterioridad por el Área de Becas Laborales del OTIC del Comercio.

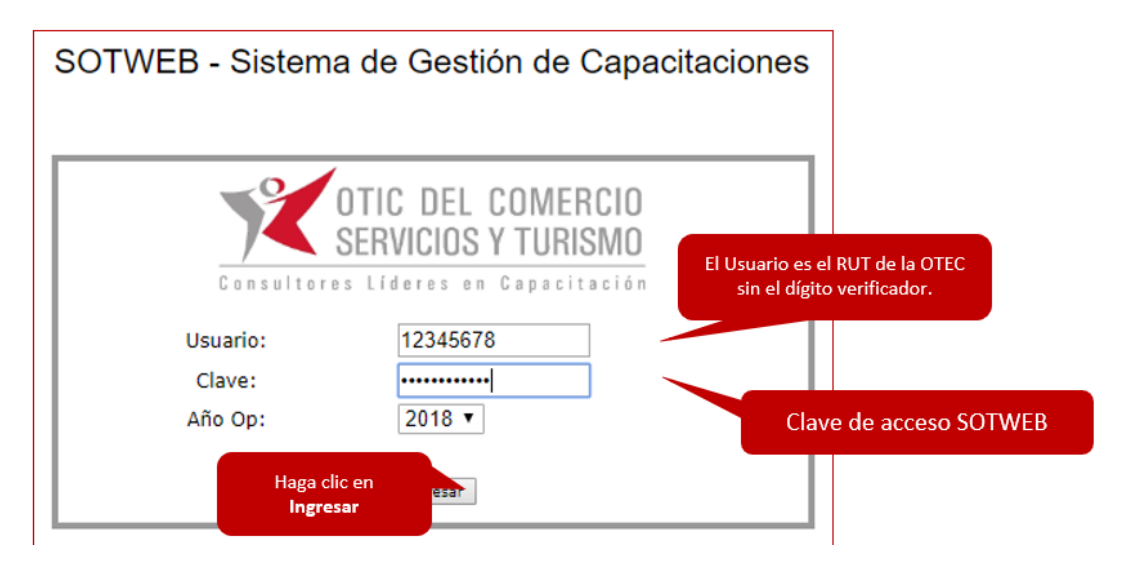

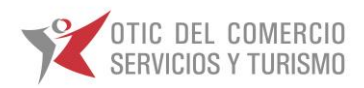

#### Vista del Menú Principal

| <ul> <li></li></ul>              | <ul> <li>d   Buscar</li> </ul> |                            | - ଅ ×<br>ନ- ଜି☆®© |
|----------------------------------|--------------------------------|----------------------------|-------------------|
| Sistema SOTWEB Desarrollo        |                                | 2                          | 4                 |
| Operaciones Proveedores Empresas |                                | tación BECAS [otec02] 2018 | Θ/                |
| 1                                | Bienvenido                     | 3                          | 5                 |

Características del Panel Principal:

- 1. Módulos de trabajo Operaciones Proveedores Empresas.
- 2. Sesión personalizada.
- 3. Indicador de periodo de trabajo.
- 4. Botón para cerrar sesión.
- 5. Botón para cambiar contraseña.

## INGRESAR A MÓDULO DE SOLICITUDES DE CAPACITACIÓN

Para Ingresar las Solicitudes de capacitación, haga clic en la opción de menú Operaciones, luego en Capacitación y finalmente submenú Solicitudes de Capacitación.

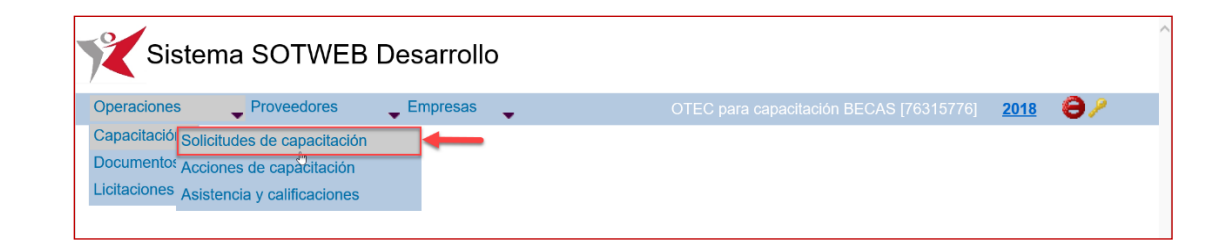

Ahora podremos visualizar su curso atravesó del número de solicitud o código SENCE - cabe destacar que acá solo podrá visualizar los cursos asociadas a vuestro OTEC.

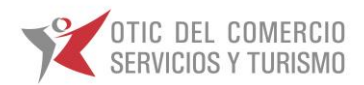

### **CONFECCIONANDO SOLICITUD DE CURSO**

El circuito de ingreso de datos de la actividad de Capacitación y sus Participantes comienza con la verificación de la creación de la Actividad de Capacitación adjudicada en sistema SOTWEB

#### **Ejemplos: Código SENCE.**

| Sistema SOTWEB Desarrollo                                                                                                    | Q.                                                                                                    |                         |
|----------------------------------------------------------------------------------------------------|----------------------------------------------------------------------------------------------------|-------------------------|
| Operaciones 🖕 Proveedores 🖕 Empresas 🖕                                                                                                    |                                                                                                    | <u>2018</u> \varTheta / |
| Listado de Solicitudes de Capacitación                                                                                                    |                                                                                                    | 🙆 🛛                     |
| Ejec. OTIC:     Todos     Cod. SENCE:       Desde:     Hasta:       RUT Empresa:     R.Soc. Empresa       Tipo Curso Solicitud:     Todos     Tipo Curso:                                                                                                    | 00000005338         Nom. Curso:         Estado:         Todos         V           R.Soc. OTEC:         RUT OTEC:         RUT OTEC:                                                                                                    | Buscar                  |
| Opciones         N° Solicitud         OTEC           Image: Image: I | Fecha Inicio         Fecha Término         RUT Empresa         Empresa Cliente         Estado         Email Coordinador Otec           27/07/2018         30/11/2018         99999999-9         BECAS SOCIALES         Ingresado         pordefinir@pordefinir.com         1 | Codigo Interno OTEC     |

#### Ejemplos: Número de Solicitud.

| Sistema SOTWEE                     | 3 Desarrollo                                                 | D <sub>2</sub>                                                                                                    |                                                                                                    |
|------------------------------------|--------------------------------------------------------------|----------------------------------------------------------------------------------------------------|----------------------------------------------------------------------------------------------------|
| Operaciones _ Proveedores          | 🖕 Empresas                                                   |                                                                                                    | C para capacitación BECAS [76315776] 2018 🤤 🔑 👘                                                    |
| Listado de Solicitudes de Capa     | citación                                                     |                                                                                                    | 四 🛛                                                                                                |
| Ejec. OTIC:     Todos       Desde: | ✓ Cod. SENCE:     Hasta:     R.Soc. Empresa:     Tipo Curso: | Nom. Curso:       R.Soc. OTEC:       Nro. Solicitud:       4705       Franquicia       2 Sin Franquicia       3 CFT       4 Becas   | Estado:     Todos       RUT OTEC:     Buscar       RUT Holding:     Limpiar       S CCL     6 BCCL |
| Opciones N° Solicitud              | OTEC Fecha Inici<br>para la capacitación BECAS 27/07/2018    | Fecha Término         RUT Empresa         Empresa Cliente           30/11/2018         99999999-9         BECAS SOCIALES         In | Estado Email Coordinador Otec Codigo Interno OTEC ngresado pordefinir@pordefinir.com 1             |

#### Vista del Listado de Licitaciones.

| Sistem              | na SOTV      | WEB Desa            | rrollo          |                         |                                |                       |                  |           |               |                |             |             |
|---------------------|--------------|---------------------|-----------------|-------------------------|--------------------------------|-----------------------|------------------|-----------|---------------|----------------|-------------|-------------|
| Operaciones         | - Proveedo   | res 💦 🖕 Empr        | esas 🖕          |                         |                                |                       |                  |           |               |                | <u>2018</u> | Θ/          |
| Listado de Solic    | itudes de    | Capacitación        |                 |                         |                                |                       |                  |           |               |                |             | 🖄 🖂         |
| Ejec. OTIC:         | Todos        | ×                   | Cod. SENCE:     |                         |                                | lom. Curso:           |                  | Est       | ado:          | Todos 🗸        |             |             |
| Desde:              |              |                     | Hasta:          |                         | F                              | R.Soc. OTEC:          |                  | RU        | T OTEC:       |                | ]           | timping     |
| RUT Empresa:        |              |                     | R.Soc. Empresa: |                         |                                | Iro. Solicitud:       |                  | RU        | T Holding:    |                |             | cimpiar     |
| Tipo Curso Solicitu | Id: Todos    | ~                   | Tipo Curso:     | 🗹 1 Con F               | Franquicia 🗹 2 🛛               | Sin Franquicia        | ✓ 3 CFT ✓ 4 Beca | s 🗹 5 CCL | G BCCL        |                |             |             |
|                     |              |                     |                 |                         |                                |                       |                  |           |               |                |             |             |
| Opciones            | N° Solicitud | 01                  | TEC             | Fecha Inicio            | Fecha Término                  | RUT Empresa           | Empresa Cliente  | Estado    | Email Co      | ordinador Otec | Codigo I    | nterno OTEC |
| ې 🖞 🗓 💊             | 4705         | OTEC para la capaci | tación BECAS    | 27/07/2018              | 30/11/2018                     | 99999999-9            | BECAS SOCIALES   | Ingresado | pordefinir@po | rdefinir.com   | 1           |             |
| 1                   |              |                     | Se de           | splegará e<br>adjudicac | n pantalla la<br>las a vuestra | s solicitudes<br>OTEC |                  |           |               |                |             |             |

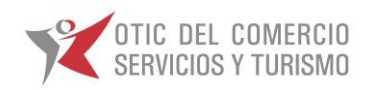

Por cada solicitud adjudicada tendrá 3 opciones identificadas con los siguientes iconos los cuales tienen la siguiente denominación:

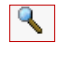

Visualización de la actividad de Capacitación.

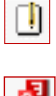

Edición de la actividad de Capacitación.

P

Carga Masiva de Participantes por Actividad.

En la Solicitud de Capacitación se registra la información de la actividad de Capacitación adjudicada (curso), que será ejecutada por el OTEC (proveedor), en una fecha y lugar determinado.

1. Al presionar el icono susted podrá visualizar los datos ya ingresados y guardados en la solicitud, desplegándose la siguiente pantalla:

| 24                                          |                 |                                                       |                     |          |                                          |                             |              |          |       |   |
|---------------------------------------------|-----------------|-------------------------------------------------------|---------------------|----------|------------------------------------------|-----------------------------|--------------|----------|-------|---|
| Sistema SOTWEB D                            | Desarrollo      |                                                       |                     |          |                                          |                             |              |          |       |   |
| Onersciences Dreumerforces                  | Emprocess       |                                                       |                     |          |                                          | OTEO                        | 0.0700457700 | <b>A</b> |       |   |
| Consultan Call I had do Consultant          | Lingitosas      |                                                       |                     |          |                                          | OTEC para capacitación BECA | 5 [76315776] | 2018     |       |   |
| consultar solicitud de capacitació          | ION   NO. 4705  |                                                       |                     |          |                                          |                             |              |          |       |   |
| Datos Curso                                 |                 |                                                       |                     |          | Da la                                    |                             |              |          |       |   |
| Nombre del curso                            |                 | ALFABETIZACION PARA INMIGRANTES                       |                     |          | Nombre de Fantasia                       |                             |              |          |       |   |
| Cou. SENCE                                  |                 | UUUUUUUUUUUUUUUUUUUUUUUUUUUUUUUUUUUUUU                |                     |          | Consul-Billed                            | Freedad                     |              |          |       |   |
| Modelidad                                   |                 | 1 Grunal o Prevancial                                 |                     |          | Especialidad                             | 4 Becas                     |              |          |       |   |
| OTEC                                        |                 | OTEC nara la ranacitación BECAS                       |                     |          | RITOTEC                                  | 76315776-                   | 8            |          |       |   |
| Contacto OTEC                               |                 | Carolina Nussbaum                                     |                     |          | e-mail Contacto                          | cnussbaum                   | dincasoe.cl  |          |       |   |
| Teléfono                                    |                 | 229279370                                             |                     |          | Fax                                      |                             |              |          |       |   |
| % de Descuento                              |                 | 0                                                     |                     |          | Cantidad de horas                        | 242                         |              |          |       |   |
| Valor PL por Participante                   |                 | 4000                                                  |                     |          | Valor Hora Sence 2018                    | 5000                        |              |          |       |   |
| Valor por Participante                      |                 | 605000                                                |                     |          | Valor Final por Participante             | 605000                      |              |          |       |   |
|                                             |                 |                                                       |                     |          | Valor Curso                              | 4000                        |              |          |       |   |
| Datos Empresa                               |                 |                                                       |                     |          |                                          |                             |              |          |       |   |
| Empresa Cliente                             |                 | BECAS SOCIALES                                        |                     |          | RUT Empresa                              | 99999999-                   | 9            |          |       |   |
| e-mail                                      |                 | informatica_otic@oticdelcomercio.cl                   |                     |          | Teléfono                                 |                             |              |          |       |   |
| Fax Dates Solicitud Capacitación            |                 |                                                       |                     |          |                                          |                             |              |          |       |   |
| Sucursal OTEC                               |                 |                                                       |                     |          |                                          |                             |              |          |       |   |
| Fecha Inicio                                |                 | 27/07/2018                                            |                     |          | Fecha Término                            | 30/11/2018                  | 8            |          |       |   |
| Nro interno de la empresa                   |                 | 1                                                     |                     |          | Póliza Seguro                            |                             |              |          |       |   |
| Codigo Interno OTEC                         |                 | 1                                                     |                     |          |                                          |                             |              |          |       |   |
| Licitación Asociada                         |                 | 2do. Llamado 2017 BL Capacitación a ejecutar el 2018  |                     |          |                                          |                             |              |          |       |   |
|                                             |                 |                                                       |                     |          |                                          |                             |              |          |       |   |
| Curso Interno                               |                 |                                                       |                     |          |                                          |                             |              |          |       |   |
| Fecha 25% Reemplazos                        |                 | 30/07/2018                                            |                     |          |                                          |                             |              |          |       | ~ |
| Email Coordinador Otec                      |                 | pordefinin@pordefinir.com                             |                     |          |                                          |                             |              |          |       |   |
| Fechas Fases Asistencia Técnica y Prá       | ráctica Laboral | 24/07/2018                                            |                     |          | Facha Fin Asistansia Técnica             | 15/05/2011                  |              |          |       |   |
| Fecha Inicio Práctica Laboral(EEL)          |                 | 17/08/2018                                            |                     |          | Fecha Fin Asistencia Tecnica             | 21/08/2016                  | 2            |          |       |   |
| Fecha Inicio Práctica Laboral (Novilización | ón)             | 0/00/0000                                             |                     |          | Fecha Fin Práctica Laboral (Movilización | 00/00/0000                  | )            |          |       |   |
| Fecha Inicio Práctica Laboral(Colación)     | on)             | 31/08/2018                                            |                     |          | Fecha Fin Práctica Laboral(Colación)     | 23/08/2018                  | ,            |          |       |   |
| Lugar de Ejecución                          |                 |                                                       |                     |          |                                          |                             | -            |          |       |   |
| Dirección                                   |                 | 1                                                     |                     |          | Número de la calle                       | 1                           |              |          |       |   |
| Tipo Dirección                              |                 | Avenida                                               |                     |          |                                          |                             |              |          |       |   |
| Región                                      |                 | REGION METROPOLITANA                                  |                     |          | Comuna                                   | SANTIAGO                    |              |          |       |   |
|                                             |                 |                                                       | Horarios            |          |                                          |                             |              |          |       |   |
| -                                           | Lun             | Mar Mie Jue Vie Sab<br>X X I                          | Dom Turno<br>Mañana |          | 09:00 13:00                              | Observacion                 |              |          |       |   |
|                                             |                 |                                                       |                     |          |                                          |                             |              |          |       |   |
| Grupos objetivos y Entidades Require        | rentes          |                                                       |                     |          |                                          |                             |              |          |       |   |
|                                             |                 | Grupo Objetivo                                        |                     |          |                                          | 2                           |              |          |       |   |
|                                             |                 | HOMBRES Y MUJERES C                                   |                     |          |                                          |                             |              |          |       |   |
|                                             |                 |                                                       |                     |          |                                          |                             |              |          |       |   |
|                                             |                 | Entidad Requirente 2                                  |                     |          |                                          |                             |              |          |       |   |
|                                             |                 | AGRUPACION MANOS D                                    |                     |          |                                          |                             |              |          |       |   |
| Participantes                               |                 |                                                       |                     |          |                                          |                             |              |          |       |   |
| Participantes 5                             |                 |                                                       |                     |          |                                          |                             |              |          |       |   |
| Rut L. Apellido                             | Apellido Fec    | Asistem                                               | ia                  | encia M  | lovilizalicion Colación                  | Situación                   |              | da de P  | País  |   |
| Empleado Prombre Paterno                    | Materno Nacim   | nto pexopreccion referencemonizaticion coación Técnic | a Herramientas Habi | ilitante | FPL FPL Escolaridad                      | Ocupacional Otscapacidad Re | gionComunaUT | or Or    | rigen |   |
| Observaciones SENCE                         |                 |                                                       |                     |          |                                          |                             |              |          |       |   |
| 1                                           |                 |                                                       |                     |          | ^                                        |                             |              |          |       |   |
|                                             |                 |                                                       |                     |          | $\sim$                                   |                             |              |          |       |   |
| Volver                                      |                 |                                                       |                     |          |                                          |                             |              |          |       |   |
|                                             |                 |                                                       |                     |          |                                          |                             |              |          |       | ~ |
| <                                           |                 |                                                       |                     |          |                                          |                             |              |          | 2     |   |

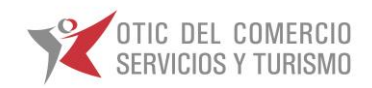

2. Para ingresar o modificar los datos Solicitud de Curso, seleccione el botón i el cual desplegara la siguiente pantalla:

| Sister                                          | ma SOTWEB Desarrollo                                                           | )                                                             | b                                                                    |                                                                |                    |
|-------------------------------------------------|--------------------------------------------------------------------------------|---------------------------------------------------------------|----------------------------------------------------------------------|----------------------------------------------------------------|--------------------|
| Operaciones                                     | Proveedores Empresas                                                           | •                                                             | OTI                                                                  | EC para capacitación BECAS [76315776] 2018                     | <b>e</b> /         |
| Listado de Soli                                 | icitudes de Capacitación                                                       |                                                               |                                                                      |                                                                | <u>o</u> 🛛         |
| Ejec. OTIC:                                     | Todos V Cod.                                                                   | SENCE:                                                        | Nom. Curso:                                                          | Estado: Todos V                                                |                    |
| Desde:                                          | Hasta                                                                          | :                                                             | R.Soc. OTEC:                                                         | BUT OTEC:                                                      |                    |
| RUT Empresa:                                    | R Sor                                                                          | Empresa:                                                      | Nro. Solicitud:                                                      | BUT Holding:                                                   | r Limpiar          |
| Tipo Curso Solici                               |                                                                                |                                                               |                                                                      |                                                                |                    |
|                                                 |                                                                                |                                                               |                                                                      |                                                                |                    |
| Opciones                                        | N° Solicitud OTEC                                                              | Fecha Inicio Fecha Té                                         | rmino RUT Empresa Empresa Cliente                                    | Estado Email Coordinador Otec Codigo Inte                      | rno OTEC           |
| ء 🖬 🔹                                           | 4705 OTEC para la capacitación BE                                              | CAS 27/07/2018 30/11/2018                                     | 999999999-9 BECAS SOCIALES                                           | Ingresado pordefinir@pordefinir.com 1                          |                    |
|                                                 |                                                                                |                                                               | STREET STREET                                                        | ngrossaa polaoningpolaonini.com                                |                    |
| 1                                               |                                                                                |                                                               |                                                                      |                                                                |                    |
| Sistema SOT                                     | TWEB Desarrollo                                                                |                                                               |                                                                      |                                                                |                    |
| Olsterna OO I                                   | WED Desarrollo                                                                 |                                                               |                                                                      |                                                                | •                  |
| eraciones Provee                                | idores Empresas                                                                |                                                               |                                                                      | OTEC para capacitación BECAS (76315776) 20                     |                    |
| lificación de Solicitu                          | id de Capacitación   Nro. 4705                                                 |                                                               |                                                                      |                                                                |                    |
| Selección Curso<br>Código SENCE                 | Buscar                                                                         |                                                               | Nombre del Curso                                                     | Buscar                                                         |                    |
| Datos Curso                                     |                                                                                |                                                               | Nombre Eantasia                                                      |                                                                |                    |
| Código SENCE                                    | 0000005338                                                                     |                                                               | www.cfffllllll                                                       |                                                                |                    |
| Area                                            | Idiomas y comunicación                                                         |                                                               | Especialidad                                                         | Español                                                        |                    |
| Modalidad                                       | 1 Grupal o Presencial                                                          |                                                               | Tipo Curso                                                           | 4 Becas                                                        |                    |
| DTEC<br>Sucursal                                | OTEC para la capacitación BECAS                                                |                                                               | RUT OTEC                                                             | 76315776-8                                                     |                    |
| Contacto OTEC                                   | Carolina Nussbaum                                                              |                                                               | E-Mail Contacto                                                      | cnussbaum@incasoe.cl                                           |                    |
| Teléfono                                        | 229279370                                                                      |                                                               | Fax                                                                  |                                                                |                    |
| Capacidad Máxima                                | 5                                                                              |                                                               | Cantidad de horas                                                    | 242                                                            |                    |
| % de Descuento                                  | 0                                                                              |                                                               | Valor Final por Participante                                         | 605000                                                         |                    |
| Valor hora Sence                                | 5000                                                                           |                                                               | Valor Curso                                                          | 4000                                                           |                    |
| Selección Empresa<br>BUT Client                 | te Buscar                                                                      |                                                               |                                                                      |                                                                |                    |
| Datos Empresa                                   |                                                                                |                                                               |                                                                      |                                                                |                    |
| Razón Social                                    | BECAS SOCIALES                                                                 |                                                               | RUT Empresa<br>Toléfono                                              | 99999999-9                                                     |                    |
| Fax                                             | internatica_oucleouconercio.ci                                                 |                                                               | reletono                                                             |                                                                |                    |
| Datos Solicitud Capacita                        | ación                                                                          |                                                               | Forks Timulan                                                        | 20/11/2018                                                     |                    |
| Fecha Inicio<br>Nro interno de la empresa       | 2//0//2018                                                                     |                                                               | Fecha Termino                                                        | 30/11/2018                                                     |                    |
| Fecha 25% Reemplazos                            | 30/07/2018                                                                     |                                                               |                                                                      |                                                                |                    |
| Email Coordinador Otec                          | pordefinir@pordefinir.com                                                      |                                                               |                                                                      |                                                                |                    |
| Póliza Seguro                                   | Examinar Subir                                                                 |                                                               |                                                                      |                                                                |                    |
| Licitación Asociada                             | 1 - 2do. Llamado 2017 BL Capacitación a ejecutar el 2018                       | × (*)                                                         |                                                                      |                                                                |                    |
|                                                 |                                                                                |                                                               |                                                                      |                                                                |                    |
| Fecha Inicio Asistencia<br>Técnica              | 24/07/2018                                                                     |                                                               | Fecha Fin Asistencia Técnica                                         | 15/08/2018                                                     |                    |
| Fecha Inicio Práctica<br>Laboral(FEL)           | 17/08/2018                                                                     |                                                               | Fecha Fin Práctica Laboral(FEL)                                      | 31/08/2018                                                     |                    |
| Laboral (Movilización)<br>Fecha Inicio Práctica | 21/08/2018                                                                     |                                                               | Fecha Fin Práctica Laboral (Movilización)                            | 22/08/2018                                                     |                    |
| Laboral(Colación)<br>Lugar de Ejecución         | 31/06/2010                                                                     |                                                               | read rin Placada Calora (Colación)                                   | 23/00/2010                                                     |                    |
| Dirección                                       | 1                                                                              |                                                               | Número de la calle                                                   | 1                                                              |                    |
| npo birección                                   | Avenua 🗸                                                                       |                                                               |                                                                      |                                                                |                    |
| Región                                          | REGION METROPOLITANA                                                           | ~                                                             | Comuna                                                               | SANTIAGO                                                       |                    |
|                                                 | Lun Mar Mie Jue Vi                                                             | Horario                                                       | s<br>Desde Hasta                                                     | Observacion                                                    |                    |
|                                                 |                                                                                | Manana V (                                                    | 9 00 13 00                                                           |                                                                |                    |
|                                                 |                                                                                |                                                               |                                                                      |                                                                |                    |
| Grupos objetivos y Enti                         | Idades Requirentes Eliminari Grupo Obietivo                                    |                                                               |                                                                      |                                                                |                    |
|                                                 | HOMBRES Y MUJERES DE ESCASOS RECURSOS                                          | ~                                                             |                                                                      |                                                                |                    |
|                                                 | Agregar                                                                        |                                                               |                                                                      |                                                                |                    |
|                                                 | Fliminar Fotidad Requirente                                                    | Entidad                                                       | 1                                                                    |                                                                |                    |
|                                                 | AGRUPACION MANOS DE HERMANDS                                                   | V Eliminar Requirente                                         |                                                                      |                                                                |                    |
|                                                 | Agregar                                                                        | Agregar                                                       |                                                                      |                                                                |                    |
| Participantes                                   |                                                                                |                                                               |                                                                      |                                                                |                    |
| Participantes 5                                 |                                                                                |                                                               |                                                                      |                                                                |                    |
| liminar Rut<br>Empleado Nomi                    | sbre Apellido Apellido Fecha Sexo Dire<br>Paterno Materno Nacimiento Sexo Dire | sccion Telefono Movilizalicion Colación Asistencia<br>Técnica | a Herramientas Licencia Movilizalicion Colaci<br>Habilitante FPL FPL | 60n Escolaridad Situación Discapacidad Región Comuna UTM Migra | nte Pais<br>Origen |
| Buscar et                                       | mpleado                                                                        |                                                               |                                                                      |                                                                |                    |
| Observaciones SENCE                             |                                                                                |                                                               |                                                                      | 7                                                              |                    |
|                                                 |                                                                                |                                                               | 0                                                                    |                                                                |                    |
| Observación Bitacora                            |                                                                                |                                                               | ~                                                                    |                                                                |                    |
|                                                 |                                                                                |                                                               | ^                                                                    |                                                                |                    |
|                                                 |                                                                                |                                                               | ~                                                                    | 1                                                              |                    |
| irabar Cancelar                                 |                                                                                |                                                               |                                                                      |                                                                |                    |
|                                                 |                                                                                |                                                               |                                                                      |                                                                |                    |
|                                                 |                                                                                |                                                               |                                                                      |                                                                |                    |
|                                                 |                                                                                |                                                               |                                                                      |                                                                | >                  |

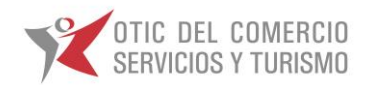

En las secciones **"Selección Curso"** y **"Selección Empresa"**, no podrá realizar modificaciones, ya que corresponden a la pauta base de la Solicitud de Inscripción.

| >           | Sistema SOTWEB Desarrollo                                           |                                     |                              |                      |        |  |  |  |  |
|-------------|---------------------------------------------------------------------|-------------------------------------|------------------------------|----------------------|--------|--|--|--|--|
| C           | Operaciones Proveedores Empresas OTEC para capacitación DEC/AS/P031 |                                     |                              |                      |        |  |  |  |  |
| Мо          | dificación de Solicitu                                              | ıd de Capacitación   Nro. 4705      |                              |                      |        |  |  |  |  |
|             | Colorad/a Come                                                      |                                     |                              |                      | _      |  |  |  |  |
|             | Código SENCE                                                        | Buscar                              | Nombre del Curso             | Buscar               |        |  |  |  |  |
| ۱ŀ          | Datos Curso                                                         |                                     |                              |                      | - 1    |  |  |  |  |
|             | Nombre del Curso                                                    | ALFABETIZACIÓN PARA INMIGRANTES     | Nombre Fantasia              |                      |        |  |  |  |  |
|             | Código SENCE                                                        | 000005338                           |                              |                      |        |  |  |  |  |
|             | Area                                                                | Idiomas y comunicación              | Especialidad                 | Español              |        |  |  |  |  |
|             | Modalidad                                                           | 1 Grupal o Presencial               | Tipo Curso                   | 4 Becas              |        |  |  |  |  |
|             | OTEC                                                                | OTEC para la capacitación BECAS     | RUT OTEC                     | 76315776-8           |        |  |  |  |  |
|             | Sucursal                                                            | $\checkmark$                        |                              |                      |        |  |  |  |  |
|             | Contacto OTEC                                                       | Carolina Nussbaum                   | E-Mail Contacto              | cnussbaum@incasoe.cl |        |  |  |  |  |
| 1           | Teléfono                                                            | 229279370                           | Fax                          |                      |        |  |  |  |  |
|             | Capacidad Máxima                                                    | 5                                   | Cantidad de horas            | 242                  |        |  |  |  |  |
|             | Valor por Participante                                              | 605000                              | Valor PL por Participante    | 4000                 |        |  |  |  |  |
|             | % de Descuento                                                      | 0 Pdg                               | Valor Final por Participante | 605000               |        |  |  |  |  |
| <u> </u>  - | Valor hora Sence                                                    | 5000                                | Valor Curso                  | 4000                 |        |  |  |  |  |
|             | Selección Empresa                                                   |                                     |                              |                      |        |  |  |  |  |
|             | RUT Client                                                          | e Buscar                            |                              |                      |        |  |  |  |  |
| ΙΓ          | Datos Empresa                                                       |                                     |                              |                      |        |  |  |  |  |
|             | Razón Social                                                        | BECAS SOCIALES                      | RUT Empresa                  | 99999999-9           |        |  |  |  |  |
|             | E-Mail                                                              | informatica_otic@oticdelcomercio.cl | Teléfono                     |                      |        |  |  |  |  |
|             | Fax                                                                 |                                     |                              |                      | $\sim$ |  |  |  |  |
| <           |                                                                     |                                     |                              |                      | >      |  |  |  |  |

En la sección "Datos Solicitud Capacitación", El OTEC debe ingresar la Fecha de Inicio y Término de la Capacitación, Fecha 25% de Reemplazo, mail de contacto OTEC, Copia de la Póliza de Seguro, dirección, № de calle, la Región, Comuna donde se efectuará la Capacitación, y los Horarios de Asistencia.

| Datos Solicitud Capacitad                       | lón Ingresa                                             | r fecha inicio               |                                      |                        |                     |
|-------------------------------------------------|---------------------------------------------------------|------------------------------|--------------------------------------|------------------------|---------------------|
| Fecha Inicio                                    | 27/07/2018                                              |                              | Fecha Término                        | 30/11/20               | 18                  |
| Nro interno de la empresa                       | 1 Ingres                                                | ar fecha 25% tope reemplazos | _                                    |                        |                     |
| Fecha 25% Reemplazos                            | 30/07/2018                                              |                              |                                      | Ingracas facha Tarmina |                     |
| Email Coordinador Otec                          | pordefinir@pordefinir.com                               |                              |                                      | ingresar techa termino |                     |
| Póliza Seguro                                   | Examinar Subir                                          | Indicar mail coordinar OTEC  |                                      |                        |                     |
| Codigo Interno OTEC                             | 1                                                       |                              |                                      |                        |                     |
| Licitación Asociada                             | 3 - 1º Llamado Becas Laborales de Capacitación año 2018 | × (*)                        | N                                    |                        |                     |
|                                                 |                                                         |                              | let                                  |                        |                     |
| Fechas Fases Asistencia                         | écnica y Práctica Laboral                               |                              |                                      |                        |                     |
| Técnica                                         | 24/07/2018                                              |                              | Fecha Fin Asistencia Técnica         | 15/08/20               | 18                  |
| Fecha Inicio Práctica<br>Laboral(FEL)           | 17/08/2018                                              | _                            | Fecha Fin Práctica Laboral(FEL)      | 31/08/20               | 18                  |
| Fecha Inicio Práctica<br>Laboral (Movilización) | Ingrese la direcci                                      | ón                           | Fecha Fin Práctica Laboral(Movilizac | ión)                   |                     |
| Fecha Inicio Práctica<br>Laboral(Colación)      | 31/08/2018                                              |                              | Fecha Fin Práctica Laboral(Colación) | 23/08/20               | 18                  |
| Lugar de Ejecución                              |                                                         |                              |                                      |                        |                     |
| Dirección                                       | 1 Seleccione seg<br>corresponda                         | un<br>I                      | Número de la calle                   | 1                      |                     |
| Tipo Dirección                                  | Avenida 🗸                                               |                              |                                      |                        |                     |
| Región                                          | REGION METROPOLITANA                                    | Seleccione la Regi           | Comuna Se                            | leccione la Comuna     | .0 🗸                |
|                                                 |                                                         |                              |                                      |                        |                     |
|                                                 | un Mar Mie Jue Vie Sab Dom                              | Horarios<br>Turno De         | esde Hasta                           | Observacion            | Agregar             |
| 1                                               |                                                         | Mañana V 09                  | 00 13 00                             |                        |                     |
|                                                 |                                                         |                              |                                      | Pinchar                | y completar horario |

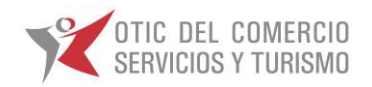

Para agregar la copia de la Póliza de Seguro, esta deberá ser subida a través del campo Póliza de Seguro, tal como se indica en imagen a continuación, presionando el botón **Examinar**.

| Datos Solicitud Capacitae<br>Fecha Inicio<br>Nro Interno de la empresa<br>Fecha 25% Reemplazos<br>Email Coordinador Otec<br>Póliza Seguro<br>Codigo Interno OTEC | 100<br>27/07/2018<br>1<br>30/07/2018<br>pordefinir@pordefinir.com<br>Examinar Subir<br>1 | Se debe presionar el icono de <b>examinar</b> , he ir<br>en búsqueda del archivo que se encuentra<br>guardado en las carpetas de su PC | 30/11/2018 |
|----------------------------------------------------------------------------------------------------|------------------------------------------------------------------------------------------|----------------------------------------------------------------------------------------------------|------------|
| Licitación Asociada                                                                                                    | 3 - 1º Llamado Becas Laborales de Capacitación año 2018 💙 (*)                            | 13                                                                                                    |            |

| <i>ể</i> Elegir archivos para carga                                                                                                    | ır                             |                                                                                               |                                                                      | ×        |
|----------------------------------------------------------------------------------------------------|--------------------------------|-----------------------------------------------------------------------------------------------|----------------------------------------------------------------------|----------|
| $\leftarrow \rightarrow \checkmark \uparrow \blacksquare \rightarrow$ Est                                                                       | e equipo > Escritorio > Seguro | ✓ Ŭ                                                                                           | Buscar en Seguro                                                     | م        |
| Organizar 👻 Nueva car                                                                                                    | peta                           |                                                                                               | * <b>*</b>                                                           |          |
|                                                                                                    | Nombre                         | Fecha de modifica                                                                             | Тіро                                                                 | Tamaño   |
|                                                                                                    | 👔 OTIC DEL COMERCIO            | 07-08-2018 12:45                                                                              | Presentación de M                                                    | 0 KB     |
| Eschiono 🖈                                                                                                    | Tres cuentas                   | 07-08-2018 12:45                                                                              | Documento de tex                                                     | 0 KB     |
| Descargas 🖈                                                                                                    | 🖻 Untitled 🚽 🔛                 | 18-10-2017 14:24                                                                              | Archivo JPG                                                          | 61 KB    |
| <ul> <li>Imágenes</li> <li>Becas_cursos</li> <li>Carlos Callaspo</li> <li>Música</li> <li>Videos</li> <li>OneDrive</li> <li>OneDrive</li> </ul> |                                | Luego de selecciona<br>correspondiente, haga clic<br>El archivo será llevado a<br>Capacitacio | ar el archivo<br>en el botón <b>Abrir</b><br>a la Solicitud de<br>ón |          |
| Nombre                                                                                                    | de archivo: Untitled           | ~                                                                                             | Todos archivos (*.*)                                                 | Cancelar |

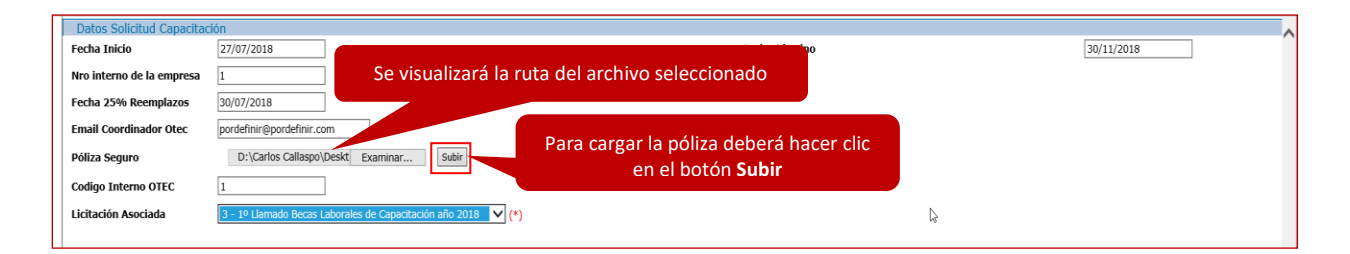

Finalmente aparecerá el archivo correspondiente, como un documento adjunto en la solicitud

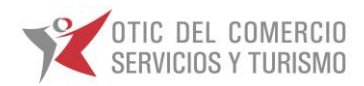

## CARGA MASIVA DE PARTICIPANTES.

Una vez efectuado el ingreso de la Solicitud de Capacitación con los siguientes antecedentes:

- Datos de solicitud de Capacitación,
- Lugar de Ejecución,
- Póliza de Seguro,
- Observaciones;

La carga de participantes en la solicitud se debe realizar por medio de una carga masiva, para iniciar dicho proceso debe hacer clic en el botón Inscripción Masiva

| Operaciones Proveedores Empresas OTEC para capacitación BECAS [76315776] 20                                         | 18 \varTheta /  |
|----------------------------------------------------------------------------------------------------|-----------------|
| Listado de Solicitudes de Capacitación                                                                              | 🖄 🖂             |
| Ejec. OTIC:         Todos         Cod. SENCE:         Nom. Curso:         Estado:         Todos         Todos       |                 |
| Desde: Hasta: R.Soc. OTEC: RUT OTEC:                                                                                | Buegar Limpian  |
| RUT Empresa: R.Soc. Empresa: Nro. Solicitud: RUT Holding:                                                           | Linplar         |
| Tipo Curso Solicitud: Todos 🗸 Tipo Curso: 🗸 1 Con Franquicia 🗸 2 Sin Franquicia 🗹 3 CFT 🗸 4 Becas 🗸 5 CCL 🗸 6 BCCL  |                 |
|                                                                                                    |                 |
| Ociones Nº Solicitud OTEC Fecha Inicio Fecha Término RUT Empresa Empresa Cliente Estado Email Coordinador Otec Codi | go Interno OTEC |
| No. 1 27/07/2018 30/11/2018 99999999-9 BECAS SOCIALES Ingresado pordefinir@pordefinir@pordefinir.com 1              |                 |

La carga masiva de Participantes necesita del armado de un archivo Excel con un formato preestablecido (Témplate), el cual no podrá ser modificado. Este deberá ser guardado en una carpeta que usted determine en su PC.

| Sister                                         | na SOTWEE                                  | Desarrollo                 | )        |                                                         |             |    | ^ |
|------------------------------------------------|--------------------------------------------|----------------------------|----------|---------------------------------------------------------|-------------|----|---|
| Operaciones                                    | Proveedores                                | 🖕 Empresas                 | •        | OTEC para capacitación BECAS [76315776]                 | <u>2018</u> | θ/ |   |
| Carga Menú<br>Da                               | para descargar Plar<br>masiva y ver sus de | ntilla de carga<br>etalles |          |                                                         |             |    |   |
| Archivo                                        |                                            |                            | Examinar | Botón para seleccionar la carga<br>que vamos a procesar |             |    |   |
| Opción para cancelar el<br>proceso<br>Cancelar |                                            |                            |          |                                                         |             |    |   |
| Opción<br>nuestra                              | para procesar<br>a carga masiva            |                            |          |                                                         |             |    |   |

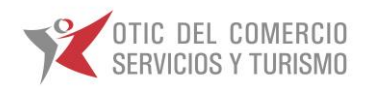

## 1. Descarga de Plantilla.

Para descargar el Plantilla de la carga masiva debe hacer clic en el botón ayuda, luego el sistema desplegara la ventana de ayuda. Dentro de esta ventada debe hacer clic en el enlace Plantilla de Carga.

| de campos de<br>plantilla | Plantilla<br>En la <mark>planilla de carga</mark> se verán los siguientes campos:       |
|---------------------------|-----------------------------------------------------------------------------------------|
| САМРО                     | DESRIPCION                                                                              |
| RUT_EMPLEADO              | Texto. Debe tener una longitud máxima de 10 caracteres                                  |
| NOMBRE                    | Texto. Debe tener una longitud máxima de 20 caracteres.                                 |
| APELLIDO_PATERNO          | Texto. Debe tener una longitud máxima de 60 caracteres.                                 |
| APELLIDO_MATERNO          | Texto. Debe tener una longitud máxima de 60 caracteres.                                 |
| FECHA_NACIMIENTO          | Texto. Debe tener una longitud máxima de 10 caracter.El formato debe ser dd/mm/aaaa.    |
| SEXO                      | Texto. Debe tener una longitud máxima de 1 caracter.Puede ser M (masculino) o F(femenin |
| DIRECCION                 | Texto. Debe tener una longitud máxima de 50 caracteres.                                 |
| TELEFONO                  | Texto. Debe tener una longitud máxima de 50 caracteres.                                 |
| MOVILIZACION              | Número.Costo de movilización. A partir de 0.                                            |
| COLACION                  | Número.Costo de colación. A partir de 0.                                                |
| HERRAMIENTAS              | Número.Costo de herramientas. A partir de 0.                                            |
| ESCOLARIDAD               | Texto. Debe tener una longitud máxima de 80 caracteres.                                 |
| SITUACION_OCUPACIONAL     | Texto. Debe tener una longitud máxima de 80 caracteres.                                 |
| DISCAPACIDAD              | Texto. Debe tener una longitud máxima de 50 caracteres                                  |
| REGION                    | Texto. Puede tener una longitud máxima 50 caracteres                                    |
| COMUNA                    | Texto. Puede tener una longitud máxima 50 caracteres                                    |

#### Vista de la plantilla descargada – PARTICIPANTES.

| 1  | Α         | В             | С                | D                    | E                | F     | G                     | н         |              | J        | K            | L              | М        |          |
|----|-----------|---------------|------------------|----------------------|------------------|-------|-----------------------|-----------|--------------|----------|--------------|----------------|----------|----------|
| 1  | RUT_EMPLE | ANOMBRE       | APELLIDO_PATERNO | APELLIDO_MATERNO     | FECHA_NACIMIENTO | SEXO  | DIRECCION             | TELEFONO  | MOVILIZACION | COLACION | HERRAMIENTAS | ESCOLARIDAD    | SITUACIO | <u>.</u> |
| 2  | 9999999-9 | NOMBRE 1      | APELLIDO PAT 1   | APELLIDO PAT 1       | 26-09-1967       | м     | Merced 230, santiago  | 999999999 | (            | ) (      | 0            | MEDIA COMPLETA | E        | 4        |
| 3  | 9999999-K | NOMBRE 2      | APELLIDO PAT 2   | APELLIDO PAT 2       | 05-11-1964       | м     | toesca 3976, santiago | 999999999 | (            | ) (      | 0            | MEDIA COMPLETA |          | 1        |
| 4  |           |               |                  |                      |                  |       |                       |           |              |          |              |                |          | 1        |
| 5  |           |               |                  |                      |                  |       |                       |           |              |          |              |                |          | 1        |
| 6  |           |               |                  |                      |                  |       |                       |           |              |          |              |                |          | 1        |
| 7  |           |               |                  |                      |                  |       |                       |           |              |          |              |                |          | 1        |
| 8  |           |               |                  |                      |                  |       |                       |           |              |          |              |                |          | 1        |
| 9  |           |               |                  |                      |                  |       |                       |           |              |          |              |                |          | 1        |
| 10 |           |               |                  |                      |                  |       |                       |           |              |          |              |                |          | 1        |
| 11 |           |               |                  |                      |                  |       |                       |           |              |          |              |                |          | 1        |
| 12 |           |               |                  |                      |                  |       |                       |           |              |          |              |                |          | 1        |
| 13 |           |               |                  |                      |                  |       |                       |           |              |          |              |                |          | 1        |
| 14 |           |               |                  |                      |                  |       |                       |           |              |          |              |                |          | 1        |
| 15 |           |               |                  |                      |                  |       |                       |           |              |          |              |                |          | 1        |
| 16 |           |               |                  |                      |                  |       |                       |           |              |          |              |                |          | 1        |
| 17 |           |               |                  |                      |                  |       |                       |           |              |          |              |                |          | 1        |
| 18 |           |               |                  |                      |                  |       |                       |           |              |          |              |                |          | 1        |
| 19 |           |               |                  |                      |                  | ¢     |                       |           |              |          |              |                |          | 1        |
| 20 |           |               |                  |                      |                  |       |                       |           |              |          |              |                |          | 1        |
| 21 |           |               |                  |                      |                  |       |                       |           |              |          |              |                |          | 1        |
| 22 |           |               |                  |                      |                  |       |                       |           |              |          |              |                |          | 1        |
| 23 |           |               |                  |                      |                  |       |                       |           |              |          |              |                |          | 1        |
| 24 |           |               |                  |                      |                  |       |                       |           |              |          |              |                |          | 1        |
| 25 |           |               |                  |                      |                  |       |                       |           |              |          |              |                |          | 1        |
| 26 |           |               |                  |                      |                  |       |                       |           |              |          |              |                |          | 1        |
| 27 |           |               |                  |                      |                  |       |                       |           |              |          |              |                |          |          |
| 28 |           |               |                  |                      |                  |       |                       |           |              |          |              |                |          | 1        |
| 29 |           |               |                  |                      |                  |       |                       |           |              |          |              |                |          | L        |
| 30 |           |               |                  |                      |                  |       |                       |           |              |          |              |                |          | 1        |
| 31 |           |               |                  |                      |                  |       |                       |           |              |          |              |                |          | h        |
| 32 |           |               |                  |                      |                  |       |                       |           |              |          |              |                |          | F        |
|    | > PA      | RTICIPANTES N | OMENCLATURA COMU | INA Y REGION EJECUCI | ON CURSO Hoja1   | Hoja2 | (+)                   |           |              |          |              | 4              | Þ        |          |

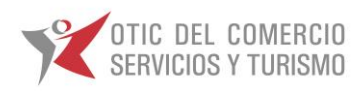

#### NOMENCLATURA

|    | A            | В                                              | С                              | D         | E          |
|----|--------------|------------------------------------------------|--------------------------------|-----------|------------|
|    |              | DEFINICIONES                                   |                                |           |            |
| 1  |              | 1                                              | 1                              |           |            |
| 2  | Situación    | Situación Ocupacional del Beneficiario         | Cesante                        |           |            |
| 3  | Ocupacional  |                                                | Subempleado                    |           |            |
| 4  | _            |                                                | Inactivo Estudiante            |           |            |
| 5  | _            |                                                | Inactivo Quehaceres Domésticos |           |            |
| 6  | _            |                                                | Inactivos Otros                |           |            |
| 7  | _            |                                                | Busca Trabajo por Primera Vez  |           |            |
| 8  | _            |                                                | Cuenta Propia Informal         |           |            |
| 9  | _            |                                                | Empleado                       |           |            |
| 10 |              |                                                | Cuenrta Propia Formal          |           |            |
| 11 | Escolaridad  | Situación de Escolaridad del Beneficiario      | Sin escolaridad                |           |            |
| 12 |              |                                                | BASICA INCOMPLETA              |           |            |
| 13 |              |                                                | BASICA COMPLETA                |           |            |
| 14 |              |                                                | MEDIA INCOMPLETA               |           |            |
| 15 |              |                                                | MEDIA COMPLETA                 |           |            |
| 16 |              |                                                | SUP.TEC.PROF. INCOMPLETA       |           |            |
| 17 |              |                                                | SUP.TEC.PROF. COMPLETA         |           |            |
| 18 |              |                                                | UNIVERSITARIO INCOMPLETA       |           |            |
| 19 |              |                                                | UNIVERSITARIO COMPLETA         |           |            |
| 20 | Discapacidad | Situación de Discapacidad del Beneficiario     | Discapacidad Mental            |           |            |
| 21 |              |                                                | Discapacidad Auditiva          |           |            |
| 22 | 1            |                                                | Discapacidad Visual            |           |            |
| 23 | -            |                                                | Discapacidad Física            |           |            |
| 24 |              |                                                | Ninguna                        |           |            |
|    | Estado       | Beneficiario inscrito y activo desde el inicio |                                | ſ         |            |
| 25 | Alumno       | del curso 🛛 🚽 📃                                | Titular                        |           |            |
|    | ⊂ ) PA       | RTICIPANTES NOMENCLATURA                       | OMUNA Y REGION EJECUCION C     | URSO Hoja | a1   Hoja2 |

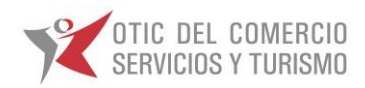

|    | Α          | В                                                                                                    | С          | D E                  |
|----|------------|----------------------------------------------------------------------------------------------------|------------|----------------------|
| 1  | cod_region | nombre                                                                                                    | cod_comuna | comuna               |
| 2  | 15         | REGION DE ARICA Y PARINACOTA                                                                                                    | 15101      | Arica                |
| 3  | 15         | REGION DE ARICA Y PARINACOTA                                                                                                    | 15102      | Camarones            |
| 4  | 15         | REGION DE ARICA Y PARINACOTA                                                                                                    | 15201      | Putre                |
| 5  | 15         | REGION DE ARICA Y PARINACOTA                                                                                                    | 15202      | General Lagos        |
| 6  | 1          | REGION DE TARAPACA                                                                                                    | 1101       | Iquique              |
| 7  | 1          | REGION DE TARAPACA                                                                                                    | 1107       | Alto Hospicio        |
| 8  | 1          | REGION DE TARAPACA                                                                                                    | 1401       | Pozo Almonte         |
| 9  | 1          | REGION DE TARAPACA                                                                                                    | 1402       | Camina               |
| 10 | 1          | REGION DE TARAPACA                                                                                                    | 1403       | Colchane             |
| 11 | 1          | REGION DE TARAPACA                                                                                                    | 1404       | Huara                |
| 12 | 1          | REGION DE TARAPACA                                                                                                    | 1405       | Pica                 |
| 13 | 2          | REGION DE ANTOFAGASTA                                                                                                    | 2101       | Antofagasta          |
| 14 | 2          | REGION DE ANTOFAGASTA                                                                                                    | 2102       | Mejillones           |
| 15 | 2          | REGION DE ANTOFAGASTA                                                                                                    | 2103       | Sierra Gorda         |
| 16 | 2          | REGION DE ANTOFAGASTA                                                                                                    | 2104       | Taltal               |
| 17 | 2          | REGION DE ANTOFAGASTA                                                                                                    | 2201       | Calama               |
| 18 | 2          | REGION DE ANTOFAGASTA                                                                                                    | 2202       | Ollagüe              |
| 19 | 2          | REGION DE ANTOFAGASTA                                                                                                    | 2203       | San Pedro de Atacama |
| 20 | 2          | REGION DE ANTOFAGASTA                                                                                                    | 2301       | Tocopilla            |
| 21 | 2          | REGION DE ANTOFAGASTA                                                                                                    | 2302       | Maria Elena          |
| 22 | 3          | REGION DE ATACAMA                                                                                                    | 3101       | Copiapo              |
| 23 | 3          | REGION DE ATACAMA                                                                                                    | 3102       | Caldera              |
| 24 | 3          | REGION DE ATACAMA                                                                                                    | 3103       | Tierra Amarilla      |
| 25 | 3          | REGION DE ATACAMA                                                                                                    | 3201       | Chanaral             |
| 26 | 3          | REGION DE ATACAMA                                                                                                    | 3202       | Diego de Almagro     |
| 27 | 3          | REGION DE ATACAMA                                                                                                    | 3301       | Vallenar             |
| 28 | 3          | REGION DE ATACAMA                                                                                                    | 3302       | Alto del Carmen      |
| 29 | 3          | REGION DE ATACAMA                                                                                                    | 3303       | Freirina             |
| 30 | 3          | REGION DE ATACAMA                                                                                                    | 3304       | Huasco               |
| 31 | 4          | REGION DE COQUIMBO                                                                                                    | 4101       | La Serena            |
| 32 | 4          | REGION DE COQUIMBO                                                                                                    | 4102       | Coquimbo             |
| 33 | 4          | REGION DE COQUIMBO                                                                                                    | 4103       | Andacollo            |
| 24 |            |                                                                                                    |            | Hoia1 Hoia2          |
|    |            | In the first the momenteer of the control of the control of the co |            | 10ju1 10ju2 (+)      |

#### COMUNA Y REGIÓN EJECUCIÓN CURSO

Se deberá utilizar nombre de la región y comuna según lo indica esta hoja (no se utiliza código).

## 2. Subida y Procesado de carga.

Para subir su plantilla debe hacer clic en el botón examinar para seleccionar el archivo dentro de su PC.

| Sistema SOTWEB Desarrollo |                  |            |          |                                         |             |    |  |  |
|---------------------------|------------------|------------|----------|-----------------------------------------|-------------|----|--|--|
| Operaciones               | Proveedores      | 🖕 Empresas | •        | OTEC para capacitación BECAS [76315776] | <u>2018</u> | θ/ |  |  |
| Carga Masiva (            | de Participantes | i          |          |                                         |             |    |  |  |
| Datos de los              | Participantes    |            |          |                                         |             |    |  |  |
| Archivo                   |                  |            | Examinar | L <sub>2</sub>                          |             |    |  |  |
| Ayuda                     |                  |            |          |                                         |             |    |  |  |
| Inscribir personal        | Cancelar         |            |          |                                         |             |    |  |  |

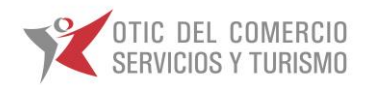

*e* Elegir archivos para cargar Х → 🗸 🛉 📜 > Este equipo > Escritorio > Becas\_Sociales م ひ Buscar en Becas\_Sociales ← -? Organizar -Nueva carpeta Nombre Fecha de modifica... Tipo Tamaño 📌 Acceso rápido OTIC DEL COMERCIO 07-08-2018 12:45 Presentación de M... 0 KB Escritorio \* Diantilla\_participantes 02-10-2017 13:02 Hoja de cálculo d... 118 KB 💺 Descargas \* Tres cuentas 07-08-2018 12:45 Documento de tex 0 KB 膧 Documentos 🖈 Untitled 18-10-2017 14:24 Archivo JPG 61 KB 🔚 Imágenes \* 08\_08\_2018 08\_08\_2018 Becas\_cursos 📜 chilevalora 🛆 OneDrive - Corpor 🔜 Este equipo ~ < Todos los archivos (\*.\*) Nombre de archivo: plantilla\_participantes  $\sim$ Abrir 📐 Cancelar

Seleccione la plantilla de participantes que procesara y luego haga clic en el botón abrir.

Una vez seleccionada la plantilla, haga clic en el botón Inscribir Personal.

| Sister             | Sistema SOTWEB Desarrollo     |                         |          |  |  |  |  |  |  |  |
|--------------------|-------------------------------|-------------------------|----------|--|--|--|--|--|--|--|
| Operaciones        | Proveedores                   | 🚽 Empresas 🚽            |          |  |  |  |  |  |  |  |
| Carga Masiva d     | Carga Masiva de Participantes |                         |          |  |  |  |  |  |  |  |
| Datos de los       | Participantes                 |                         |          |  |  |  |  |  |  |  |
| Archivo            |                               | D:\Carlos Callaspo\Desk | Examinar |  |  |  |  |  |  |  |
| Ayuda              |                               |                         |          |  |  |  |  |  |  |  |
| Inscribir personal | Cancelar                      |                         |          |  |  |  |  |  |  |  |

Debe confirmar la carga, haciendo clic en el botón Aceptar

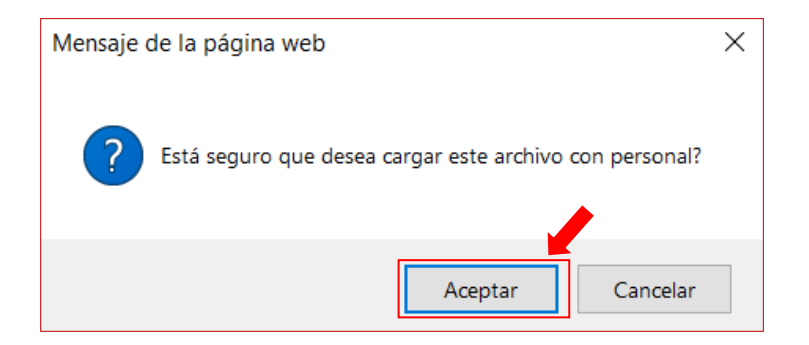

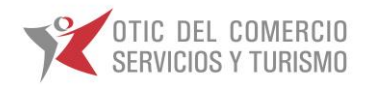

El sistema procesara su carga, en caso presentarse algún incidente el sistema se lo indicara.

#### Carga Exitosa.

| TOTIC DEL COMERCIO SERVICIOS Y TURISMO - SOTWEB |
|-------------------------------------------------|
| Operaciones 🖕 Proveedores 🖕                     |
| Carga Masiva                                    |
| Información de la finalización de la carga      |
| El archivo se cargó exitosamente                |
| Volver Ver Errores                              |

#### Carga con Error.

Para verificar que origina el incidente, debe hacer clic en Abrir.

| Siste                  | ma SOTWEB                            | Desarroll      | 0                   |          |       |         |          |
|------------------------|--------------------------------------|----------------|---------------------|----------|-------|---------|----------|
| Operaciones            | Proveedores                          | Empresas       | •                   |          |       |         |          |
| Carga Masiva           | de Participantes                     |                |                     |          |       |         |          |
| Datos de lo            | s Participantes                      |                |                     |          |       |         |          |
| Archivo                |                                      | D:\Ca          | arlos Callaspo\Desk | Examinar |       |         |          |
| Ayuda                  |                                      |                |                     |          |       |         |          |
|                        |                                      |                |                     |          |       |         |          |
| Inscribir personal     | Cancelar                             |                |                     |          |       |         |          |
|                        |                                      |                |                     |          |       | μť      |          |
|                        |                                      |                |                     |          |       |         |          |
|                        |                                      |                |                     |          |       |         |          |
|                        |                                      |                |                     |          |       |         |          |
|                        |                                      |                |                     |          |       |         |          |
|                        |                                      |                |                     |          | _     |         |          |
|                        |                                      |                |                     |          |       |         |          |
| ¿Quieres abrir o guard | ar <b>Error en formato.csv</b> desde | 192.168.14.80? |                     |          | Abrir | Guardar | Cancelar |

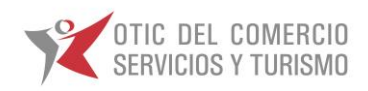

En el archivo podrá visualizar el original del incidente.

| E                           | RROR CARGA - Solo lectura - Ex                | xcel                 |                        | Carlo                        | os Callaspo (4291)      | m – o                                         | ×      |
|-----------------------------|-----------------------------------------------|----------------------|------------------------|------------------------------|-------------------------|-----------------------------------------------|--------|
| /ista Ayuda ,∕ ¿Qué desea h | acer?                                         |                      |                        |                              |                         | යි Com                                        | partir |
| Ajustar texto General       | •                                             | Normal               | Bueno                  |                              | ∑ Autosuma →            | Az 🔎                                          |        |
| Combinar y centrar 👻 💲 👻 👓  | 0 .00 Formato Dar for<br>condicional - como t | rmato<br>tabla -     | Neutral -              | Insertar Eliminar Format     | to<br>Borrar • C        | Ordenar y Buscar y<br>filtrar - seleccionar - |        |
| ón 🗔 Núme                   | ю Г <u>а</u>                                  | Estilos              |                        | Celdas                       | E                       | dición                                        | ^      |
|                             |                                               |                      |                        |                              |                         |                                               | ¥      |
|                             | 1                                             | M                    | 0                      | 0                            | T 2                     | U V                                           |        |
|                             |                                               |                      |                        | EBBOR -                      | 3 1                     | 0 1                                           | -      |
|                             | 0 MEDIA COMPLETA                              | EMPLEADO NC          | REGION METHAS CONDES   | Esta persona no fue registra | ida como empleado. El n | nivel educacional no es valio                 | do.    |
| 0 0                         | 0 MEDIA COMPLETA                              | EMPLEADO NC          | REGION METER NORIDA    | Esta persona no fue registra | ida como empleado. El n | livel educacional no es valio                 | do.    |
| 0 0                         | 0 MEDIA COMPLETA                              | Para visualizar orro | r dobo ir NDA          | Esta persona no fue registra | ida como empleado. El n | ivel educacional no es valio                  | do.    |
| 0 0                         | 0 MEDIA COMPLETA                              |                      |                        | Esta persona no fue registra | da como empleado. El n  | vivel educacional no es valio                 | do.    |
| 0 0                         | 0 MEDIA COMPLETA                              | al final del arci    | nivo.                  | Esta persona no fue registra | ida como empleado. El n | ivel educacional no es valio                  | do.    |
| 0 0                         | 0 MEDIA COMPLETA                              | EMPLEADO NC          | REGION METI            | Esta persona no fue registra | ida como empleado. El n | vivel educacional no es valio                 | do.    |
| 0 0                         | 0 MEDIA COMPLETA                              | EMPLEADO NC          | REGION METI-SANTIAGO   | Esta persona no fue registra | ida como empleado. El n | ivel educacional no es valio                  | do.    |
| 0 0                         | 0 MEDIA COMPLETA                              | EMPLEADO NC          | REGION METI PUENTE ALT | Esta persona no fue registra | ida como empleado. El n | vivel educacional no es valio                 | do.    |
| 0 0                         | 0 MEDIA COMPLETA                              | EMPLEADO NC          | REGION MET PUENTE ALT  | Esta persona no fue registra | ida como empleado. El n | nivel educacional no es valio                 | do.    |

## **INGRESO DE NUEVOS PARTICIPANTE PARA REEMPLAZOS**

Para cargar un nuevo participante para una actividad, se deberá seleccionar la opción del menú Empresas > Empresas > Empresas, en el cual aparecerá el listado de las Empresas existentes asociadas a la actividad adjudicada.

| Sister      | ma SOTWEB   | Desarrollo |
|-------------|-------------|------------|
| Operaciones | Proveedores | Empresas   |
|             |             | Empresas   |

En Rut Cliente ingrese **99999999-9** y presionar icono busca Buscar para acceder a la empresa (BECAS)

| Sistema SOTWEB Desarrollo                                                                                                    |         |                 |     |
|----------------------------------------------------------------------------------------------------|---------|-----------------|-----|
| Operaciones Proveedores Empresas                                                                                                    |         | 2018 \varTheta/ |     |
| Listado de Empresas 💋                                                                                                    |         | 🖄 💌             |     |
| RUT Cliente:         9999999-4[         X         Razón Social:         RUT Holding:         Tipo Empresa:           Ejecutivo OTIC:         Todos         V         Estado:         Habilitado         V | Todos V | Buscar Limpi    | iar |

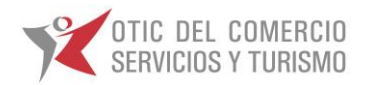

Seleccione la opción <sup>288</sup> en la Empresa Becas para acceder al listado del personal de la empresa (BECAS).

|                     | Sistema SOTWEB Desarrollo                                                                                      |              |             |                      |             |                         |            |                    |                     |          |                        |                          |                  |               |            |
|---------------------|----------------------------------------------------------------------------------------------------|--------------|-------------|----------------------|-------------|-------------------------|------------|--------------------|---------------------|----------|------------------------|--------------------------|------------------|---------------|------------|
| Operac              | iones 💦 🖕 Prove                                                                                                | edores       | Empresas    | •                    |             |                         |            |                    |                     |          | 0                      | TEC para capacitación BE | ECAS [76315776   | 2 <u>018</u>  | <b>Ə</b> / |
| Listado de Empresas |                                                                                                    |              |             |                      |             |                         |            |                    |                     |          |                        |                          |                  | 🖄 🗷           |            |
| RUT Cli<br>Ejecutiv | iente:         9999999-9         Seleccione para cargar           vo 0TIC:         Todos         participantes |              |             |                      |             | RUT Holding:<br>Estado: | Habilitado | <b>v</b>           | Tipo Empresa: Todos | ~        |                        | Buscar                   | Limpiar          |               |            |
| Opciones            | Identificador Cliente                                                                                          | Tipo Empresa | RUT Holding | Ej. Comercial Origen | RUT Cliente | Razón Social            | Dirección  | Número de la calle | Comuna              | Teléfono | Nombre Cont. Principal | Teléfono Cont. Principal | Contacto OTIC    | Sucursal OTIC | Habilitado |
| 2                   | 99597918                                                                                                    | Empresa      |             |                      | 99999999-9  | BECAS SOCIALES          | MERCED     | 230                | SANTIAGO            |          | SOFIA CARRASCO         | 3654389                  | Morin Eidelstein | Santiago      | SI         |

#### Pantalla Carga de personal

| Sistema SOTWEB Desarrollo                                         |                                            |               |
|-------------------------------------------------------------------|--------------------------------------------|---------------|
| Operaciones Proveedores Empresas                                  | OTEC para capacitación BECAS [76315776] 20 | 18 \varTheta/ |
| Personal de la empresa BECAS SOCIALES                             |                                            | 🔁 📉           |
| RUT: Apellido Paterno: Apellido Materno: Centro de Costo: Todas 🗸 | Buscar                                     | Limpiar       |
| Haga clic en buscar pa<br>Dotación de Bec                         | nra ver la<br>cas                          | Carga masiva  |

Luego se desplegará la siguiente pantalla con los participantes ya asociados para actividades del OTEC.

| Sister         | Sistema SOTWEB Desarrollo             |              |                  |                  |                          |                            |                    |              |  |  |  |  |  |
|----------------|---------------------------------------|--------------|------------------|------------------|--------------------------|----------------------------|--------------------|--------------|--|--|--|--|--|
| Operaciones    | Proveedores                           | 🖕 Empresas 🖕 |                  |                  | ß                        | OTEC para capacitación BEC | AS [76315776] 2018 | θ/           |  |  |  |  |  |
| Personal de la | Personal de la empresa BECAS SOCIALES |              |                  |                  |                          |                            |                    |              |  |  |  |  |  |
| RUT:           | Apellido                              | Paterno:     | Apellido Mater   | mo:              | Centro de Costo: Todas 🗸 |                            | Buscar             | Limpiar      |  |  |  |  |  |
|                |                                       |              |                  |                  |                          |                            | Nuevo              | Carga masiva |  |  |  |  |  |
| Opciones       | Centro de Costo                       | RUT          | Apellido Paterno | Apellido Materno | Nombre                   | Nivel Educacional          | Comuna             | BECAS        |  |  |  |  |  |
| ۹ 🛽            |                                       | 20063267-2   |                  |                  |                          | MEDIA COMPLETA             | ALHUE              | SI           |  |  |  |  |  |
| ۹. 🗉           |                                       | 13199163-0   |                  |                  |                          | Sin escolaridad            | CAMIÑA             | SI           |  |  |  |  |  |
| ۹. 🗉           |                                       | 13800838-K   | Carrillo         | Soto             | Maribel del Carmen       | MEDIA COMPLETA             | SANTA JUANA        | SI           |  |  |  |  |  |
| ۹. 🗉           |                                       | 13905171-8   | PEDROTTI         | YAÑEZ            | GIOVANNI GUISEPPE        | MEDIA COMPLETA             | PUENTE ALTO        | SI           |  |  |  |  |  |
| ۹. 🗉           |                                       | 9384706-7    | ACUñA            | MACHUCA          | OLGA LUCÍA               | SUP.TEC. PROF. COMPLETA    | PROVIDENCIA        | SI           |  |  |  |  |  |
| ۹. 🗉           |                                       | 18972110-2   | ADAOS            | VIVANCO          | CAMILA GUADALUPE         | SUP.TEC.PROF. INCOMPLETA   | CALAMA             | SI           |  |  |  |  |  |
| ۹. 🗉           |                                       | 15143349-9   | Adasme           | Martinez         | Lidia Alejandra          | MEDIA COMPLETA             | LO PRADO           | SI           |  |  |  |  |  |
| ۹. 🗉           |                                       | 14234125-5   | ADRIAZOLA        | AVILA            | PAMELA                   | MEDIA COMPLETA             | PUENTE ALTO        | SI           |  |  |  |  |  |
| ۹ 🏾            |                                       | 18548428-9   | AHUMADA          | AHUMADA          | ANDREA DE LOURDES        | MEDIA COMPLETA             | PUCON              | SI           |  |  |  |  |  |
| ۹. 🗉           |                                       | 6023309-8    | AHUMADA          | URIONDO          | MARIA                    | MEDIA COMPLETA             | RECOLETA           | SI           |  |  |  |  |  |
| 12345678910    |                                       |              |                  |                  |                          |                            |                    |              |  |  |  |  |  |

## Listado de Dotación

Haga clic en el botón Nuevo, para acceder al formulario de registro.

#### Pantalla Carga de personal

| Sistema SOTWEB Desarrollo                     |                                                  |
|-----------------------------------------------|--------------------------------------------------|
| Operaciones Proveedores Empresas              | OTEC para capacitación BECAS (76315776) 2018 😂 🦯 |
| Personal de la empresa BECAS SOCIALES         |                                                  |
| RUT: Apellido Paterno: Apellido Materno: Cent | tro de Costo: Todas V Buscar Limpiar             |
|                                               | Nuevo Carga masiva                               |
|                                               |                                                  |

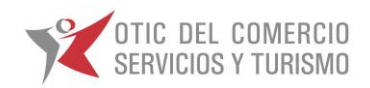

Se desplegará el formulario de registro, donde los campos marcados con (\*) son obligatorios de completar, al igual que marcar con un ticket  $\mathbb{M}$  en el switch denominado **Becas**.

Los siguientes campos no deben ser modificados.

- UTM
- % Franquicia
- Centro de Costo

| Sistema SOTWI                              | EB Desarrollo       |              |                   |                                         |             | ~      |
|--------------------------------------------|---------------------|--------------|-------------------|-----------------------------------------|-------------|--------|
| Operaciones _ Proveedores                  | s Empresas          |              |                   | OTEC para capacitación BECAS [76315776] | <u>2018</u> | θ/     |
| Alta de Empleado                           |                     |              |                   |                                         |             |        |
| Datos Empleado                             |                     |              |                   |                                         |             |        |
| RUT                                        | (*)                 |              | Nombre            |                                         |             | (*)    |
| Apellido Paterno                           | (*)                 |              | Apellido Materno  | (*)                                     |             |        |
| Nivel Educacional                          | BASICA COMPLETA (*) |              | Nivel Ocupacional | Administrativo V(*)                     |             |        |
| Región                                     |                     | $\checkmark$ | Comuna            | $\checkmark$                            |             |        |
| Fecha de Nacimiento                        | (*)                 |              | Sexo              | Masculino V(*)                          |             |        |
| email                                      |                     |              | Centro de Costo   | $\checkmark$                            |             |        |
| Becas                                      | ☑ <del> </del>      |              | % Franquicia      | 0% (*)                                  |             |        |
| Direccion                                  |                     |              | Telefono          |                                         |             |        |
| UTM                                        |                     |              | Extranjero        |                                         |             |        |
| Pais Origen                                | Argentina V(*)      |              | Migrante          |                                         |             |        |
| Campos Adicionales<br>Observación Bitacora |                     |              |                   |                                         |             |        |
|                                            |                     |              |                   |                                         |             | ~      |
|                                            |                     |              |                   |                                         |             | $\sim$ |
|                                            |                     |              |                   |                                         |             |        |
|                                            |                     |              |                   |                                         |             |        |
| Aceptar Cancelar                           |                     |              |                   |                                         |             | `      |

Finalmente Presione aceptar para confirmar el ingreso del nuevo Participante. De existir algún error el sistema arrojara por defecto en la parte superior izquierda un mensaje que indicara el dato incorrecto, que si no es corregido no dejara ingresar al participante. No existiendo errores el participante quedara inmediatamente habilitado.

## CARGA ESPECIAL PARA PARTICIPANTE SIN CÉDULA CHILENA.

En algunos casos tendremos solicitudes a las cuales debemos ingresar participantes que no cuentan con cedula chila, en estos casos utilizamos el número de pasaporte como RUT.

Para estos participantes debemos realizar un paso previo, el cual consiste en agregar solo a estos participantes como dotación de la empresa **BECAS SOCIALES**. Debemos hacer énfasis de no realizar este proceso será imposible incluir dichos alumnos en la solicitud.

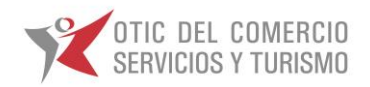

Ingresamos al módulo del menú Empresas > Empresas > Empresas, en el cual aparecerá el listado de las Empresas existentes asociadas a la actividad adjudicada.

| Sistema SOTWEB Desarrollo |             |                 |  |  |  |  |  |  |  |  |  |  |
|---------------------------|-------------|-----------------|--|--|--|--|--|--|--|--|--|--|
| Operaciones               | Proveedores | 🖕 Empresas 🖕    |  |  |  |  |  |  |  |  |  |  |
|                           |             | Empres Empresas |  |  |  |  |  |  |  |  |  |  |

En Rut Cliente ingrese **99999999-9 (Becas Sociales)** y presionar icono busca Buscar para acceder a la empresa (BECAS)

| Sistema SOTWEB Desarrollo                                                                                                    |       |             |         |
|----------------------------------------------------------------------------------------------------|-------|-------------|---------|
| Operaciones Proveedores Empresas                                                                                                    |       | 2018        | Э/      |
| Listado de Empresas 💋                                                                                                    |       | <u>io</u> 🛛 |         |
| RUT Cliente:         9999999-9         X         Razón Social:         RUT Holding:         Tipo Empresa:         Too           Ejecutivo OTIC:         Todos         V         Sucursal OTIC:         Todos         Estado:         Habilitado         V | dos 🗸 | Buscar      | Limpiar |

Seleccione la opción <sup>268</sup> en la Empresa Becas para acceder al listado del personal de la empresa (BECAS)

| Sistema SOTWEB Desarrollo                                                            |                         |              |             |                      |             |                |              |                    |                     |                     |                        |                          |                  |               |            |
|--------------------------------------------------------------------------------------|-------------------------|--------------|-------------|----------------------|-------------|----------------|--------------|--------------------|---------------------|---------------------|------------------------|--------------------------|------------------|---------------|------------|
| Opera                                                                                | aciones 🚽 🖕 Prove       | edores       | Empresas    | •                    |             |                |              |                    |                     |                     |                        |                          |                  | <u>2018</u>   | <b>Ə</b> / |
| Listado de Empresas                                                                  |                         |              |             |                      |             |                |              |                    |                     |                     |                        | 🖄 🖂                      | 四 🗷              |               |            |
| RUT Cliente: 9999999-9 Seleccione para cargar<br>Ejecutivo OTIC: Todos participantes |                         |              |             |                      |             |                | RUT Holding: | iabilitado         | <ul><li>✓</li></ul> | Tipo Empresa: Todos | <b>v</b>               |                          | Buscar           | Limpiar       |            |
| Opcione                                                                              | s identificador Cliente | Tipo Empresa | RUT Holding | Ej. Comercial Origen | RUT Cliente | Razón Social   | Dirección    | Número de la calle | Comuna              | Teléfono            | Nombre Cont. Principal | Teléfono Cont. Principal | Contacto OTIC    | Sucursal OTIC | Habilitado |
| *                                                                                    | 99597918                | Empresa      |             |                      | 99999999-9  | BECAS SOCIALES | MERCED       | 230                | SANTIAGO            |                     | SOFIA CARRASCO         | 3654389                  | Morin Eidelstein | Santiago      | SI         |

#### Pantalla Carga de personal

| Sistema SOTWEB Desarrollo                                         |                                              |              |
|-------------------------------------------------------------------|----------------------------------------------|--------------|
| Operaciones Proveedores Empresas                                  | OTEC para capacitación BECAS [76315776] 2018 | θ/           |
| Personal de la empresa BECAS SOCIALES                             | 1                                            | 🖄 💌          |
| RUT: Apellido Paterno: Apellido Materno: Centro de Costo: Todas V | Buscar                                       | Limpiar      |
|                                                                   | Nuevo                                        | Carga masiva |
|                                                                   |                                              | -            |
|                                                                   |                                              |              |
|                                                                   | Haga clic en carga Masiva                    |              |
|                                                                   |                                              |              |

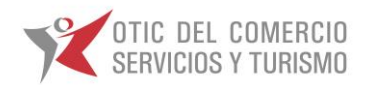

Dentro del módulo Alta de Personal podremos, descargar la plantilla y procesar la plantilla.

| Sistema SOTWEB Desarrollo                                   |                  |                                      |                  |               |          |                |   |  |  |  |  |
|-------------------------------------------------------------|------------------|--------------------------------------|------------------|---------------|----------|----------------|---|--|--|--|--|
| Operaciones                                                 | Autorizacion     | es Proveedo                          | res 🚽 Empresas   | Seguridad     | Reportes | Administración | • |  |  |  |  |
| Alta de Perso                                               | Alta de Personal |                                      |                  |               |          |                |   |  |  |  |  |
| Al finalizar el proceso verifique el archivo de resultados. |                  |                                      |                  |               |          |                |   |  |  |  |  |
| Dat                                                         | os del Personal  |                                      |                  |               |          |                |   |  |  |  |  |
|                                                             | Cliente          | BECAS SOCIALES                       | Nombre de l      | a Empresa     |          |                |   |  |  |  |  |
|                                                             |                  | Examinar                             |                  |               |          |                |   |  |  |  |  |
| Ayud                                                        | da Desc<br>de    | argar Plantilla y<br>talles de carga | Botón para Selec | ccionar Carga |          |                |   |  |  |  |  |
| Cargar personal                                             | Cancelar         |                                      |                  |               |          |                |   |  |  |  |  |
| Proce                                                       | sar Carga        |                                      |                  |               |          |                |   |  |  |  |  |

## 1. Descarga de Plantilla.

Para descargar el Plantilla de la carga masiva debe hacer clic en el botón **ayuda**, luego el sistema desplegara la ventana de ayuda. Dentro de esta ventada debe hacer clic en el enlace Plantilla de Carga.

| Carga Masiva de Personal - Internet Explorer — — ×  http://192.168.14.80/cst/pages/help/helpDocs/HelpPersonalCargaMasiva.html  Carga Masiva de Personal  Carga Masiva de Personal Carga de for acteres |                                                                                                    |  |  |  |  |
|----------------------------------------------------------------------------------------------------|----------------------------------------------------------------------------------------------------|--|--|--|--|
| http://192.168.14.8                                                                                                    | 0/cst/pages/help/helpDocs/HelpPersonalCargaMasiva.html                                                                                               |  |  |  |  |
|                                                                                                    | Carga Masiva de Personal                                                                                                    |  |  |  |  |
|                                                                                                    | En la <u>planilla de carga</u> se verán los siguientes campos:                                                                                       |  |  |  |  |
| САМРО                                                                                                    | DESRIPCION                                                                                                    |  |  |  |  |
| Nro RUT                                                                                                    | Texto. Debe tener una longitud de 10 caracteres                                                                                                    |  |  |  |  |
| Apellido Paterno                                                                                                    | Texto. Debe tener una longitud de 60 caracteres.                                                                                                    |  |  |  |  |
| Apellido Materno                                                                                                    | Texto. Debe tener una longitud de 60 caracteres.                                                                                                    |  |  |  |  |
| Nombre                                                                                                    | Texto. Debe tener una longitud de 20 caracteres.                                                                                                    |  |  |  |  |
| Sexo                                                                                                    | Texto. Debe tener una longitud de 1 caracter.Debe ser M (masculino) ó F(Femenino)                                                                    |  |  |  |  |
| Fecha nacimiento                                                                                                    | Date. Debe ser ingresada en formato DD-MM-YYYY, de lo contrario se le informara que la fecha es inválida y no se<br>cargará esta persona al sistema. |  |  |  |  |
| Nivel Educacional                                                                                                    | Texto. Debe tener una longitud de 80 caracteres.                                                                                                    |  |  |  |  |
| Comuna                                                                                                    | Texto. Puede tener una longitud máxima 50 caracteres                                                                                                 |  |  |  |  |
| Region                                                                                                    | Texto. Puede tener una longitud máxima 50 caracteres                                                                                                 |  |  |  |  |
| Centro_Costos                                                                                                    | Texto. Puede tener una longitud máxima 80 caracteres.                                                                                                |  |  |  |  |
| Desc_Centro_Costos                                                                                                    | Texto. Puede tener una longitud máxima 80 caracteres.                                                                                                |  |  |  |  |
| Nivel Ocupacional                                                                                                    | Texto. Debe tener una longitud de 80 caracteres.                                                                                                    |  |  |  |  |
| % Franquicia                                                                                                    | Numero. Debe ser 100, 50,15 ó 0.                                                                                                    |  |  |  |  |
| Becas                                                                                                    | Texto. Debe ser "Si", "No" o vacio.                                                                                                    |  |  |  |  |
| Direccion                                                                                                    | Texto. Puede tener una longitud máxima 50 caracteres.                                                                                                |  |  |  |  |
| Telefono                                                                                                    | Texto. Puede tener una longitud máxima 50 caracteres.                                                                                                |  |  |  |  |
| Email                                                                                                    | Texto. Puede tener una longitud máxima 50 caracteres. Ej nombreapellido@direccion.com                                                                |  |  |  |  |
| col_texto_01                                                                                                    | Texto. Puede tener una longitud máxima de 50 caracteres.                                                                                             |  |  |  |  |
| col_texto_02                                                                                                    | Texto. Puede tener una longitud máxima de 50 caracteres.                                                                                             |  |  |  |  |
| col_texto_03                                                                                                    | Texto. Puede tener una longitud máxima de 50 caracteres.                                                                                             |  |  |  |  |
| col_texto_04                                                                                                    | Texto. Puede tener una longitud máxima de 50 caracteres.                                                                                             |  |  |  |  |

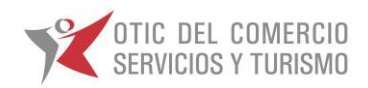

#### Pantalla de la Plantilla

|    | Α         | В                | С                | D                  | E    | F                | G                 | Н           |                      | J 🔺       |
|----|-----------|------------------|------------------|--------------------|------|------------------|-------------------|-------------|----------------------|-----------|
| 1  | Nro RUT   | Apellido paterno | Apellido materno | Nombre             | Sexo | Fecha nacimiento | Nivel Educacional | Comuna      | Region               | Centro_Co |
| 2  | BOERT8597 | RONDON           | RIERA            | CECILIA DEL CARMEN | F    | 03-06-1981       | MEDIA COMPLETA    | SAN JOAQUIN | REGION METROPOLITANA |           |
| 3  | YERERT825 | GONZALEZ         | SALGADO          | PAMELA RUTH        | F    | 12-10-1970       | MEDIA COMPLETA    | MAIPU       | REGION METROPOLITANA |           |
| 4  |           |                  |                  |                    |      |                  |                   |             |                      |           |
| 5  |           |                  |                  |                    |      |                  |                   |             |                      |           |
| 5  |           |                  |                  |                    |      |                  |                   |             |                      |           |
| 8  |           |                  |                  |                    |      |                  |                   |             |                      |           |
| 9  |           |                  |                  |                    |      |                  |                   |             |                      |           |
| 10 |           |                  |                  |                    |      |                  |                   |             |                      |           |
| 11 |           |                  |                  |                    |      |                  |                   |             |                      |           |
| 12 |           |                  |                  |                    |      |                  |                   |             |                      |           |
| 13 |           |                  |                  |                    |      |                  |                   |             |                      |           |
| 15 |           |                  |                  |                    |      |                  |                   |             |                      |           |
| 16 |           |                  |                  |                    |      |                  |                   |             |                      |           |
| 17 |           |                  |                  |                    |      |                  |                   |             |                      |           |
| 18 |           |                  | 0                |                    |      |                  |                   |             |                      |           |
| 19 |           |                  | •                |                    |      |                  |                   |             |                      |           |
| 20 |           |                  |                  |                    |      |                  |                   |             |                      |           |
| 21 |           |                  |                  |                    |      |                  |                   |             |                      |           |
| 23 |           |                  |                  |                    |      |                  |                   |             |                      |           |
| 24 |           |                  |                  |                    |      |                  |                   |             |                      |           |
| 25 |           |                  |                  |                    |      |                  |                   |             |                      |           |
| 26 |           |                  |                  |                    |      |                  |                   |             |                      |           |
| 27 |           |                  |                  |                    |      |                  |                   |             |                      |           |
|    | BDPAR     |                  |                  |                    |      |                  | 1                 |             |                      | Þ         |

Para el llenado de la plantilla debemos considerar las siguientes acotaciones:

- Los campos con numeración como col\_texto\_01, col\_numero\_01, col\_fecha\_01 no deben ser modificados.
- El campo UTM, debe ser llenado con el numero 0
- El campo Rut\_Empresa, debe ser llenado con 99999999-9
- El campo Extranjero, debe ser llenado con la palabra SI en mayúscula

## 2. Subida y Procesado de carga.

Para subir su plantilla debe hacer clic en el botón examinar para seleccionar el archivo dentro de su PC.

| Sistema SOTWEB Desarrollo |                          |                |          |           |          |                |   |  |  |  |  |
|---------------------------|--------------------------|----------------|----------|-----------|----------|----------------|---|--|--|--|--|
| Operaciones               | Autorizaciones           | Proveedores    | Empresas | Seguridad | Reportes | Administración | • |  |  |  |  |
| Alta de Persor            | nal                      |                |          |           |          |                |   |  |  |  |  |
| Al finalizar el proce     | eso verifique el archivo | de resultados. |          |           |          |                |   |  |  |  |  |
| Datos del Personal        |                          |                |          |           |          |                |   |  |  |  |  |
| Ayuda                     | Cliente BEC              | CAS SOCIALES   |          |           |          |                |   |  |  |  |  |
| Cargar personal           | Cancelar                 |                |          |           |          |                |   |  |  |  |  |

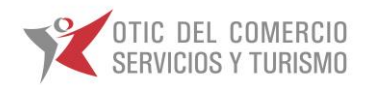

Seleccione la plantilla de participantes que procesara y luego haga clic en el botón abrir.

| <i>e</i> Elegir archivos para carga                                                 | ar                                      |                   |                          | ×        |
|-------------------------------------------------------------------------------------|-----------------------------------------|-------------------|--------------------------|----------|
| $\leftarrow$ $\rightarrow$ $\checkmark$ $\uparrow$ $\blacksquare$ $\rightarrow$ Est | te equipo > Escritorio > Becas_Sociales | v ♡               | Buscar en Becas_Sociale  | es 🔎     |
| Organizar 🔻 Nueva ca                                                                | rpeta                                   |                   |                          |          |
| Acceso rápido                                                                       | Nombre                                  | Fecha de modifica | Тіро                     | Tamaño   |
| Escritorio 🖈                                                                        |                                         | 07-08-2018 12:45  | Presentación de M        | 0 KB     |
| Descargas 🖈                                                                         | Dentilla_participantes                  | 02-10-2017 13:02  | Hoja de cálculo d        | 118 KB   |
|                                                                                     | Tres cuentas                            | 07-08-2018 12:45  | Documento de tex         | 0 KB     |
| 📜 Documentos 🖈                                                                      | Untitled                                | 18-10-2017 14:24  | Archivo JPG              | 61 KB    |
| a Imágenes 🖈                                                                        |                                         |                   |                          |          |
| 8_08_2018                                                                           |                                         |                   |                          |          |
| 08_08_2018                                                                          |                                         |                   |                          |          |
| Becas_cursos                                                                        |                                         |                   |                          |          |
| 📜 chilevalora                                                                       |                                         |                   |                          |          |
| 📤 OneDrive - Corpoi                                                                 |                                         |                   |                          |          |
| 🥏 Este equipo 🗸 🗸                                                                   | <                                       |                   |                          | >        |
| Nombre                                                                              | e de archivo: plantilla_participantes   |                   | Todos los archivos (*.*) | ~        |
|                                                                                     |                                         |                   | Abrir 🔓 🤇                | Cancelar |

Una vez seleccionada la plantilla, haga clic en el botón Cargar Personal.

| Y s                                                         | Sistema SOTW             | EB Desarrollo   |  |  |  |  |  |  |  |  |  |
|-------------------------------------------------------------|--------------------------|-----------------|--|--|--|--|--|--|--|--|--|
| Operacio                                                    | nes 🚽 Proveedore         | es 🖕 Empresas 🖕 |  |  |  |  |  |  |  |  |  |
| Alta de F                                                   | Personal                 |                 |  |  |  |  |  |  |  |  |  |
| Al finalizar el proceso verifique el archivo de resultados. |                          |                 |  |  |  |  |  |  |  |  |  |
|                                                             | Datos del Personal       |                 |  |  |  |  |  |  |  |  |  |
|                                                             | Cliente                  | BECAS SOCIALES  |  |  |  |  |  |  |  |  |  |
|                                                             | D:\Carlos Callaspo\D     | esk Examinar    |  |  |  |  |  |  |  |  |  |
|                                                             | Ayuda                    |                 |  |  |  |  |  |  |  |  |  |
|                                                             |                          |                 |  |  |  |  |  |  |  |  |  |
| Cargar pe                                                   | Cargar personal Cancelar |                 |  |  |  |  |  |  |  |  |  |

Debe confirmar la carga, haciendo clic en el botón Aceptar

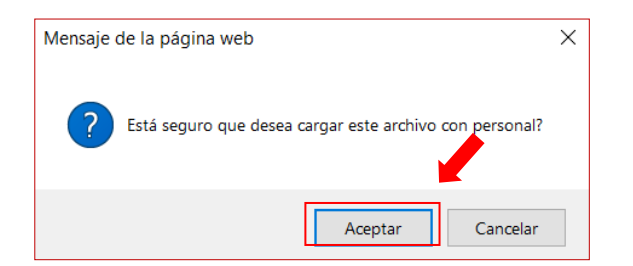

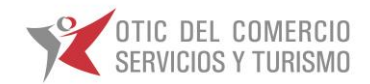

El sistema procesara su carga, en caso presentarse algún incidente el sistema se lo indicara.

#### Carga Exitosa.

| Sistema SOTWE                             | B Desarrollo                                                       |    |                                         |
|-------------------------------------------|--------------------------------------------------------------------|----|-----------------------------------------|
| Operaciones   Proveedores                 | 🖕 Empresas 🖕                                                       |    | OTEC para capacitación BECAS [76597680] |
| Alta de Personal                          |                                                                    |    |                                         |
| Al finalizar el proceso verifique el arch | ivo de resultados.                                                 |    |                                         |
| Datos del Personal                        |                                                                    |    |                                         |
| Cliente BECAS                             | SOCIALES                                                           |    |                                         |
| D:\Carlos Callaspo\Desk                   | Examinar                                                           |    |                                         |
| Ayuda                                     |                                                                    |    |                                         |
| Cargar personal Cancelar                  |                                                                    | C3 |                                         |
|                                           |                                                                    |    |                                         |
|                                           |                                                                    |    | ļ                                       |
| <                                         | ¿Quieres abrir o guardar Error en formato.csv desde 192.168.14.80? |    | Abrir Guardar 🔻 Cancelar 🗙              |

#### Carga con Error.

Para verificar que origina el incidente, debe hacer clic en Abrir.

| Sistema SOTWE                             | EB Desarrollo                                                      |   |                                         |
|-------------------------------------------|--------------------------------------------------------------------|---|-----------------------------------------|
| Operaciones _ Proveedores                 | Empresas                                                           |   | OTEC para capacitación BECAS [76597680] |
| Alta de Personal                          |                                                                    |   |                                         |
| Al finalizar el proceso verifique el arch | ivo de resultados.                                                 |   |                                         |
| Datos del Personal                        |                                                                    |   |                                         |
| Cliente BECA                              | SSOCIALES                                                          |   |                                         |
| D:\Carlos Callaspo\Desk                   | Examinar                                                           |   |                                         |
| Ayuda                                     |                                                                    |   |                                         |
| Cargar personal Cancelar                  |                                                                    | 2 |                                         |
|                                           |                                                                    |   |                                         |
|                                           |                                                                    |   |                                         |
|                                           |                                                                    |   |                                         |
|                                           |                                                                    |   | Ļ                                       |
| <                                         | ¿Quieres abrir o guardar Error en formato.csv desde 192.168.14.80? |   | Abrir Guardar 🔻 Cancelar 🗙              |

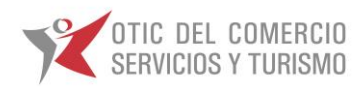

En el archivo podrá visualizar el original del incidente.

| Auto       | oguardado 💽 🔒 🍤 י                                                                              | c) - +                                                                                                    |                                                                                                    | Error en formato                              | - Excel                              |                 | Carlos Callaspo (4291)        | m – a ×                                                          |
|------------|------------------------------------------------------------------------------------------------|----------------------------------------------------------------------------------------------------|----------------------------------------------------------------------------------------------------|-----------------------------------------------|--------------------------------------|-----------------|-------------------------------|------------------------------------------------------------------|
| Archive    | o Inicio Insertar Diseño                                                                       |                                                                                                    |                                                                                                    |                                               |                                      |                 |                               |                                                                  |
| Pegar<br>P | K Contar     Calibri     Calibri     Calibri     N K ≦     Oplar formato     ortapapeles     S | $ \begin{array}{c c} \bullet & \bullet & \bullet & \bullet & \bullet \\ \bullet & \bullet & \bullet & \bullet & \bullet &$ | <ul> <li>Provide a state of the state of the state o</li></ul> | General · · · · · · · · · · · · · · · · · · · | to Dar formato<br>nal * como tabla * | Bueno           | ar Eliminar Formato<br>Celdas | ° 2 T<br>Ordenary Buscary<br>filtrar * seleccionar *<br>Edidón ^ |
| A1         | * I X 🗸 .                                                                                      | fs Debe seleccionar la fuente                                                                                              | de datos válida para importar. V                                                                                                    | erifique que el archivo no está               | abierto.                             |                 |                               | ~                                                                |
|            | А                                                                                              | В                                                                                                    | С                                                                                                    | D                                             | E                                    | F               | G                             | н 🕆                                                              |
| 1          | Debe selecci                                                                                   | onar la fuente                                                                                                    | de datos válida                                                                                                    | para importa                                  | r. Verifique qu                      | e el archivo no | o está abierto.               |                                                                  |
| 2          |                                                                                                |                                                                                                    |                                                                                                    |                                               |                                      |                 |                               |                                                                  |
| 3          |                                                                                                |                                                                                                    |                                                                                                    |                                               |                                      |                 |                               |                                                                  |
| 4          |                                                                                                |                                                                                                    |                                                                                                    |                                               |                                      |                 |                               | •                                                                |
| 5          |                                                                                                |                                                                                                    |                                                                                                    |                                               |                                      |                 |                               |                                                                  |
| 6          |                                                                                                |                                                                                                    |                                                                                                    |                                               |                                      |                 |                               |                                                                  |
| 7          |                                                                                                |                                                                                                    |                                                                                                    |                                               |                                      |                 |                               |                                                                  |
| 8          |                                                                                                |                                                                                                    |                                                                                                    |                                               |                                      |                 |                               |                                                                  |
| 9          |                                                                                                |                                                                                                    |                                                                                                    |                                               |                                      |                 |                               |                                                                  |
| 10         |                                                                                                |                                                                                                    |                                                                                                    |                                               |                                      | 0               |                               |                                                                  |
| 11         |                                                                                                |                                                                                                    |                                                                                                    |                                               |                                      | Ŷ               |                               |                                                                  |
| 12         |                                                                                                |                                                                                                    |                                                                                                    |                                               |                                      |                 |                               |                                                                  |
| 13         |                                                                                                |                                                                                                    |                                                                                                    |                                               |                                      |                 |                               |                                                                  |
| <<br>Listo | Error en formato                                                                               | ۲                                                                                                    |                                                                                                    |                                               | i (                                  |                 | # T (                         | H     + 222%                                                     |
| -          | 오 바 📒 🤅                                                                                        | 9 🖉 🖉 🖉                                                                                                    | 🛓 🌢 🖩 💷                                                                                                    | ×II                                           |                                      |                 | ^ 💁 🛱 💭                       | Φ+) ESP 15:51 📮                                                  |

Una vez que el OTIC ha revisado la inscripción del curso en solicitud de capacitación y estando todo correcto, cambia a estado acción donde el OTEC ya no podrá realizar modificaciones.

| Sister                   | na SOT               | WEB                      | Desar         | rollo                   |                |                                                                |                       |                   |                     |                |                    |            |            |              |                  |                 |                            |               |                |           |                              |
|--------------------------|----------------------|--------------------------|---------------|-------------------------|----------------|----------------------------------------------------------------|-----------------------|-------------------|---------------------|----------------|--------------------|------------|------------|--------------|------------------|-----------------|----------------------------|---------------|----------------|-----------|------------------------------|
| Operaciones              | Proveed              | ores                     | 🖕 Empr        | esas 🖕                  |                |                                                                |                       |                   |                     |                |                    |            |            |              |                  |                 |                            |               | 76] <u>201</u> | 8         | Э/                           |
| Listado de Acci          | iones de C           | apacita                  | nción de      | OTEC                    |                |                                                                |                       |                   |                     |                |                    |            |            |              |                  |                 |                            |               |                | L         | ≛ ≤                          |
| Número Acción:           |                      |                          | Códig<br>Senc | eNET:                   |                |                                                                | Nombre                | Curso:            |                     |                |                    |            |            |              |                  | Código<br>SENCE | :                          |               |                | ]         |                              |
| Inicio Desde:            |                      |                          | Inicio        | Hasta:                  |                |                                                                | Danán C               |                   |                     |                |                    |            |            |              |                  | DUT             |                            |               |                | _         |                              |
| Término Desde:           |                      |                          | Térm          | ino Hasta:              |                |                                                                | Empresa               | 0C.<br>11         |                     |                |                    |            |            |              |                  | Empres          | sa:                        |               |                |           |                              |
| Financiada con:          | Todas                |                          |               | ~                       |                |                                                                | Estado:               |                   | Todos               |                |                    | ~          | ]          |              |                  | Cód. S          | ol.:                       |               |                | Buscar    | Limpiar                      |
| Tipo Curso<br>Solicitud: | Todos                |                          | $\checkmark$  |                         |                | 1                                                              | Ejec. OT              | IC:               | Todos               |                | $\checkmark$       |            |            |              |                  | RUT Ho          | olding:                    |               |                | ]         |                              |
| Solo Acciones            | en Canasta           |                          |               |                         |                |                                                                | Tipo Cur              | so:               | 🗹 1 Con             | Franquic       | :ia 🗹 2 Si         | n Franqui  | cia 🗹 3 (  | CFT 🗹        | 4 Bec            | as 🗹            | 5 CCL 🛛                    | ✓ 6 B         | CCL            |           |                              |
| Imprimir dobl            | e faz                |                          |               |                         |                |                                                                |                       |                   |                     |                |                    |            |            | D,           | 3                |                 |                            |               |                |           |                              |
|                          |                      |                          |               |                         |                |                                                                |                       |                   |                     |                |                    |            |            |              |                  | Mo              | odificar Ca                | anasta        | Imp            | rimir Car | as OTEC                      |
| Opciones 🗖 A             | Nro.<br>cción Estado | Nombre<br>de<br>Fantasia | Cod.<br>SENCE | Nombre del<br>curso     | RUT<br>OTEC    | OTEC                                                           | Valor<br>del<br>Curso | Nro.<br>Solicitud | Año<br>Capacitacion | RUT<br>Empresa | Empresa<br>Cliente | Inicio     | Término    | SENCE<br>Net | Curso<br>Interno | Diferida        | V.B.<br>Comité<br>Bipatito | Tipo<br>Curso | #Participante  | s #Horas  | Lugar de<br>Ejecucion        |
| 2 📑 📢 🍾                  | 54 Terminado         | D                        | 0000004446    | COCINA<br>INSTITUCIONAL | 76315776-<br>8 | INSTITUTO DE<br>CAPACITACIÓN<br>SOCIAL Y<br>EMPRESARIAL<br>SPA | 7011450               | 248               | 2018                | 999999999<br>9 | BECAS<br>SOCIALES  | 02/01/2018 | 14/02/2018 | 0            | No               | No              |                            |               | 15             | 150       | Av El E<br>Parrón C<br>548 E |

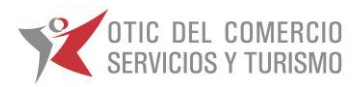

### SOLICITUDES DE RECTIFICACIONES.

Cuando la actividad ya se encuentra cerrada para realizar modificaciones, deberá concurrir al formulario de "Solicitud de Rectificación", en el cual deberá ingresar el nº asignado de Acción de Capacitación que arroja el sistema como resultado final de la inscripción. Una vez llenados los campos necesarios y las modificaciones requeridas este debe ser enviado al correo electrónico becas@oticdelcomercio.cl

| unsultores Lineres e    | n Capacitación                             | For                          | mulario Solicitud       | de Rectificacio         | ies                   |                          |                       |        |
|-------------------------|--------------------------------------------|------------------------------|-------------------------|-------------------------|-----------------------|--------------------------|-----------------------|--------|
| echa de la solici       | tud                                        | / /201                       | 4                       |                         |                       |                          |                       |        |
|                         |                                            | / /2018                      |                         |                         |                       |                          | _                     |        |
|                         |                                            |                              | TEC - CURSO             |                         |                       |                          | _                     |        |
| azón Social otec        |                                            |                              | -                       | N                       | <sup>2</sup> Rut Otec |                          |                       |        |
| idigo Curso             |                                            |                              | Nombre Curso            |                         |                       |                          |                       |        |
| ° Licitación            | 1°                                         | año 2014                     |                         |                         |                       |                          |                       |        |
|                         |                                            |                              |                         |                         |                       |                          |                       |        |
| ectificación            |                                            | Año 2018                     |                         |                         |                       |                          |                       |        |
| *Agregar                | Cambiar Relator                            | *(se debe adj                | untar curriculum vi     | ae y titulo )           |                       | Cambio de Re             | gión de ejecución     |        |
| Modificac               | ón Fecha de Termi                          | no                           |                         | Г                       |                       | Suspensión /             | Anulación de la Act   | tivida |
| **Modifies              | ción de Horarios                           |                              |                         |                         | -<br>7                | Recuperación             | de Clases             |        |
| **( Se deb              | e adjutar Acta acu                         | erdo firmada p               | or todos los partici    | pantes)                 | _                     | recuperación             | ue clases             |        |
| ***Modific<br>***( Debe | ación de Lugar de l<br>adiutar respaldo nu | Ejecución<br>eva infraestruc | tura (fotos-carta co    | ompromiso, etc v        | contar con            | Otros<br>v° b° entidad r | equierente)           |        |
|                         |                                            | *Marque co                   | n una V cobre la rec    | ificación que neces     | ita                   |                          |                       |        |
| LOS CAMBIOS DE          | BERAN SER ENVIADO                          | DS AL OTIC PAR               | A SU ANALISIS Y AU      | ITORIZACION A LO        | MENOS CO              | N 48 HORAS D             | E ANTICIPACIÓN.       |        |
| ice:                    |                                            |                              |                         | Debería Decir /         | Descripci             | ón nueva situ            | ıación                |        |
|                         |                                            |                              |                         | Г                       |                       |                          |                       |        |
|                         |                                            |                              |                         |                         |                       |                          |                       |        |
|                         |                                            |                              |                         |                         |                       |                          |                       |        |
|                         |                                            | *En "Dice", espe             | cifique el dato anterio | or y "Debería Decir" el | dato que lo           | reemplaza.               |                       |        |
|                         |                                            |                              |                         |                         |                       |                          |                       |        |
| otivo de la Rect        | ificación:                                 |                              |                         |                         |                       |                          |                       |        |
|                         |                                            |                              |                         |                         |                       |                          |                       |        |
|                         |                                            |                              |                         |                         |                       |                          |                       |        |
|                         |                                            |                              |                         |                         |                       |                          |                       |        |
|                         |                                            |                              | *Señale en breves pal   | abras el por qué de la  | n modificació         | n.                       |                       |        |
|                         |                                            |                              |                         |                         |                       |                          |                       |        |
| c                       | abe señalar que para :                     | solicitar una recti          | ficación previamente l  | a actividad debe hab    | er sido inscri        | ita y previamente        | e informada ante SENC | E.     |
| E                       | Nombre Co                                  | ordinador del C              | Organismo:              | Télefono                |                       | E-Mail                   | Firma                 |        |
|                         |                                            |                              |                         |                         |                       |                          |                       |        |
|                         |                                            |                              |                         |                         | _                     |                          |                       |        |

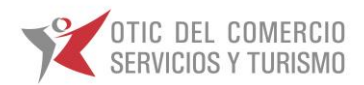

### **INGRESO DE ASISTENCIA DE PARTICIPANTES**

Debe ingresar al módulo Operaciones > Luego Capacitación> finalmente submenú Ingreso de Asistencia y Calificación de OTEC, con ello estará en el módulo de Ingreso de Asistencias y Calificaciones.

| Sistema SOTWEB Desarrollo                                                                                                  |          |  |  |  |  |  |  |  |  |  |  |
|----------------------------------------------------------------------------------------------------|----------|--|--|--|--|--|--|--|--|--|--|
| Operaciones Proveedores                                                                                                    | Empresas |  |  |  |  |  |  |  |  |  |  |
| Capacitació Solicitudes de capacitación<br>Documento: Acciones de capacitación<br>Licitaciones Asistencia y calificaciones |          |  |  |  |  |  |  |  |  |  |  |

#### Pantalla Asistencia y Calificación.

| Siste           | Sistema SOTWEB Desarrollo                                                                                                    |           |                          |               |                     |                |                                                                          |                       |                   |                       |                |                                                                 |               |               |              |                  |          |                            |               |                |          |                 |
|-----------------|----------------------------------------------------------------------------------------------------|-----------|--------------------------|---------------|---------------------|----------------|--------------------------------------------------------------------------|-----------------------|-------------------|-----------------------|----------------|-----------------------------------------------------------------|---------------|---------------|--------------|------------------|----------|----------------------------|---------------|----------------|----------|-----------------|
| Operaciones     | 🔶 Pro                                                                                                    | veedores  | -                        | Empresa       | s 🕌                 |                |                                                                          |                       |                   |                       |                |                                                                 |               |               |              |                  | OTEC     | para caj                   | pacitació     | in BECAS [7    | 659768   | 30]             |
| Ingreso de A    | ingreso de Asistencia/Calificación de OTEC                                                                                         |           |                          |               |                     |                |                                                                          |                       |                   |                       |                |                                                                 |               |               |              |                  |          |                            |               |                |          |                 |
| Número Acción   | :                                                                                                    |           |                          | Cód           | jo SenceNE          | T:             |                                                                          |                       | Nombre            | e Curso:              |                |                                                                 |               |               |              |                  | С        | ódigo S                    | ENCE:         |                |          |                 |
| Inicio Desde:   |                                                                                                    |           |                          | Inicio        | Hasta:              |                |                                                                          |                       |                   |                       |                |                                                                 |               |               |              |                  |          |                            |               |                |          |                 |
| Término Desde   | · _                                                                                                    |           |                          | Térm          | ino Hasta:          |                |                                                                          |                       | Razón S           | Soc. Empres           | a:             |                                                                 |               |               |              |                  | R        | UT Emp                     | resa:         |                | _        |                 |
| Financiada con  | : To                                                                                                    | das       |                          |               | ~                   |                |                                                                          |                       | Estado:           |                       | Todo           | )S                                                              |               | ~             |              |                  | С        | ód. Sol.                   | :             |                |          |                 |
| Tipo Curso Soli | citud: To                                                                                                    | dos       |                          | ~             |                     |                |                                                                          |                       | Ejec. O           | TIC:                  | Todo           | )S                                                              | $\checkmark$  |               |              |                  | R        | UT Hold                    | ling:         |                |          |                 |
| Solo Accion     | Solo Acciones en Canasta 🗌 Imprimir doble faz Tipo Curso: 🗹 1 Con Franquicia 🗹 2 Sin Franquicia 🗹 3 CFT 🗹 4 Becas 🐼 5 CCL 🗹 6 BCCL |           |                          |               |                     |                |                                                                          |                       |                   |                       |                |                                                                 |               |               |              |                  |          |                            |               |                |          |                 |
| Falta Comp      | letar Asiste                                                                                                    | encia     |                          |               |                     |                |                                                                          |                       |                   |                       |                |                                                                 |               |               |              |                  |          |                            |               |                |          |                 |
|                 |                                                                                                    |           |                          |               |                     |                |                                                                          |                       | I                 | Imprimir Nuev         | o Certificad   | io A                                                            | Asitencia y C | alificacion-C | Carga Masi   | /a               |          | Modifica                   | ır Canasta    | 3              | Imprimi  | r Declara       |
| Opciones        | Nro.<br>Acciór                                                                                                    | Estado    | Nombre<br>de<br>Fantasia | Cod.<br>SENCE | Nombre del<br>curso | RUT<br>OTEC    | OTEC                                                                     | Valor<br>del<br>Curso | Nro.<br>Solicitud | Año<br>I Capacitacior | RUT<br>Empresa | Empresa Cliente                                                 | Inicio        | Término       | SENCE<br>Net | Curso<br>Interno | Diferida | V.B.<br>Comité<br>Bipatito | Tipo<br>Curso | #Participantes | s #Horas | Lugar<br>Ejecuc |
| ۷ 🖨 🖌 ۷         | 3456                                                                                                    | Terminado |                          | 1237923874    | Excel<br>Intermedio | 76597680-<br>4 | Servicios De<br>Capacitación<br>Del Instituto<br>Nacional Del<br>Comerci | 720000                | 3544              | 2018                  | 76736400<br>8  | Empresa de<br>- Servicios<br>Transitorios Aguilar<br>y Cia Ltda | r 08/05/2018  | 3 01/06/2018  | 5547812      | No               | No       | No                         | Contrato      | 6              | 24       | Merced<br>230   |
| ۷ 🖨 🖌 ۷         | 3455                                                                                                    | Terminado |                          | 1237923874    | Excel<br>Intermedio | 76597680-<br>4 | Servicios De<br>Capacitación<br>Del Instituto<br>Nacional Del<br>Comerci | 1680000               | 3543              | 2018                  | 77630810<br>2  | Servicios<br>Integrales Aguilar y<br>Cia Ltda                   | / 08/05/2018  | 3 01/06/2018  | 5547813      | No               | No       | No                         | Contrato      | 14             | 24       | Merced<br>230   |

Aparecerá el listado de capacitaciones que se están ejecutando con 2 opciones:

Visualización de la actividad de capacitación

Agregar Asistencia y Calificaciones.

En el caso que solo aparezca el icono <sup>S</sup>indica que la actividad ya tiene ingresado los datos y no se puede modificar.

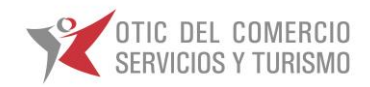

Para el ingreso de asistencia seleccione el botón  $\square$  el cual desplegara la pantalla que a continuación se visualiza:

| -0.4                                          |                       |                     |                           |                                |                            |                                    |                                       |                           |                                 |                           |                                       |                    |             |                    |                     |                         |
|-----------------------------------------------|-----------------------|---------------------|---------------------------|--------------------------------|----------------------------|------------------------------------|---------------------------------------|---------------------------|---------------------------------|---------------------------|---------------------------------------|--------------------|-------------|--------------------|---------------------|-------------------------|
| Sistema 🔨                                     | SOTWE                 | EB Des              | sarrollo                  |                                |                            |                                    |                                       |                           |                                 |                           |                                       |                    |             |                    |                     |                         |
| Operaciones 😜 🖕                               | Proveedores           | 🕌 🚽 E               | mpresas 🖕                 |                                |                            |                                    |                                       |                           |                                 |                           |                                       |                    |             |                    | OTEC para c         | pacitación BECAS (76597 |
| signación de asis                             | stencia y ca          | alificacio          | ones   Nro. 1975          |                                |                            |                                    |                                       |                           |                                 |                           |                                       |                    |             |                    |                     |                         |
| Datos Curso                                   |                       |                     |                           |                                |                            |                                    |                                       |                           |                                 |                           |                                       |                    |             |                    |                     |                         |
| Nombre del curso                              |                       |                     | TÉCNICAS DE               | DECORACIÓN DE TORTAS Y         | ELABORACIÓN DE PRODUC      | TOS DE CA                          | ANDY BAR O MESAS TEM                  | <b>TICAS</b>              |                                 |                           |                                       | Nombre d           | le Fantasia |                    |                     |                         |
| Cod. SENCE                                    |                       |                     | 0000001309                |                                |                            |                                    |                                       |                           |                                 |                           |                                       |                    |             |                    |                     |                         |
| Area                                          |                       |                     | Alimentación,             | gastronomía y turismo          |                            |                                    |                                       |                           |                                 |                           |                                       | Especialio         | lad         |                    |                     | Panaderia y pasteleria  |
| OTEC                                          |                       |                     | Servicios De 0            | Capacitación Del Instituto Nac | cional Del Comerci         |                                    |                                       |                           |                                 |                           |                                       | RUT OTEC           | :           |                    |                     | 76597680-4              |
| Contacto OTEC                                 |                       |                     |                           |                                |                            |                                    |                                       |                           |                                 |                           |                                       | e-mail Co          | ntacto      |                    |                     | ccaceres@otecinc.cl     |
| Teléfono                                      |                       |                     | 3654351                   |                                |                            |                                    |                                       |                           |                                 |                           |                                       | Fax                |             |                    |                     | 3654351                 |
| Valor por Participante                        | •                     |                     | 875000                    |                                |                            |                                    |                                       |                           |                                 |                           |                                       | Represen           | tante Legal |                    |                     | NATALIA MUÑOZ . 🗸       |
| Cantidad de Dias Fas                          | e Lectiva             |                     |                           |                                |                            |                                    |                                       |                           |                                 |                           |                                       | Cantidad           | de Dias Fas | e Práctica Laboral |                     |                         |
| Datos Empresa                                 |                       |                     | RECAS SOCIA               | 165                            |                            |                                    |                                       |                           |                                 |                           |                                       | BUT Fmm            | ne 5 a      |                    |                     | 99999999-9              |
| ermail                                        |                       |                     | informatica o             | tic@oticdelcomercio.cl         |                            |                                    |                                       |                           |                                 |                           |                                       | Teléfono           |             |                    |                     |                         |
| Fav                                           |                       |                     |                           | acgrocoments in conce          |                            |                                    |                                       |                           |                                 |                           |                                       |                    |             |                    |                     |                         |
| Datos Asistencias y                           | Calification          | es                  |                           |                                | L3                         |                                    |                                       |                           |                                 |                           |                                       |                    |             |                    |                     |                         |
| Participantes                                 |                       | 20                  |                           |                                |                            |                                    |                                       |                           |                                 |                           |                                       |                    |             |                    |                     |                         |
| Partic                                        | ipantes               |                     |                           |                                |                            | Costo                              | Fase Le                               | Costo                     |                                 | Costo                     |                                       |                    |             |                    | Fase P              | ráctica Laboral         |
| N <sup>10</sup> Asistente Nombre              | as Paterno            | Apellido<br>Haterno | Asistencia                | Horas de Asistencia            | Dias de Asistencia         | Asistenci<br>Técnica<br>Solicitado | a Costo Asistencia<br>Técnica Rendido | Herramienta<br>Solicitado | s Costo Herramientas<br>Rendido | Habilitante<br>Solicitado | Costo Licencia<br>Habilitante Rendido | Calificación Final | Evaluación  | Asistencia         | Horas de Asistencia | Dias de Asistencia      |
| 1 7.230.240-0 Maria                           | Paredes               | Cotal               | 0 (*)                     | (*)                            | (*)                        | 0                                  | 0                                     | 220000                    | 0                               | 0                         | 0                                     | <u> </u>           | V           | (*)                | (*)                 | (*)                     |
| 2 7.703.290-8 Beatriz<br>3 9.589.684-7 Elvira | E Zuniga<br>Bohadilla | Garrido             | 0 (*)                     | (*)                            | (*)                        | 0                                  | 0                                     | 220000                    | 0                               | 0                         | 0                                     |                    | Ť           | (*)                | (*)                 | (*)                     |
| 4 10.590.951-PAOLA D                          | EL ARCE               | ROJAS               | 0 (*)                     | (*)                            | (*)                        | 0                                  | 0                                     | 220000                    | 0                               |                           | 0                                     |                    |             | (*)                | (*)                 | (*)                     |
| 5 10.608.776- Juana                           | Alenría               | Olouea              | - (*)                     | (*)                            | (*)                        | 0                                  | 0                                     | 220000                    | 0                               |                           | 0                                     |                    |             | (*)                | (*)                 | (*)                     |
| 6 10.661.551- Suppose                         | Erato                 | Roa                 | - (*)                     | (*)                            | (*)                        | 0                                  | 0                                     | 220000                    | 0                               | -                         | 0                                     |                    |             | (*)                | (**)                | (*)                     |
| 7 10.717.110- Georgia                         | a Semiburda           | Qualardo            | - ()<br>0 (*)             |                                | (*)                        | 0                                  | •                                     | 220000                    | 0                               |                           | 0                                     |                    |             | (*)                | (**                 | (*)                     |
| p 11.526.186- Ximena                          | Goorález              | Variate             | · (*)                     |                                | (1)                        |                                    | 0                                     | 220000                    | 0                               |                           | 0                                     |                    |             |                    |                     |                         |
| a 12.235.763- Gabriel                         | n Miller              | Muller              | - (·)                     |                                | ( )                        | 0                                  | 0                                     | 220000                    | 0                               |                           | 0                                     |                    |             | (1)                | (7)                 | (*)                     |
| 5 5 Cabriel                                   | Maurican              | Diaz                | · · · ·                   | ()                             | (*)                        | 0                                  | 0<br>6                                | 220000                    | 0                               |                           | 0                                     |                    | -           |                    |                     |                         |
| 13.557.524- Olar                              | Ocallana              | Muliar              | C-)                       | (*)                            | (-)                        | 0                                  | P                                     | 220000                    | 0                               |                           | 0                                     |                    | -           |                    |                     |                         |
| 13.894.706- Cambin                            | Lánas                 | Disea               | (-)<br>0                  | (*)                            | (-)                        | 0                                  | P                                     | 220000                    | 0                               |                           | 0                                     |                    | -           | ()                 |                     |                         |
| 10 14.334.817-                                | Complex               | Comple              | (°)                       | (*)                            | (*)                        | 0                                  | ·                                     | 220000                    | 0                               |                           | 0                                     |                    | Ť           | (*)                | (*)                 | (*)                     |
| 2 14.467.549-                                 | Ocellana              | Country             | · · · · ·                 | ()                             |                            |                                    | *                                     | 220000                    | 0                               |                           | 0                                     |                    | -           |                    | (*)                 |                         |
| 14.494.681- Constal                           | Orenana               | Massa               | · (·)                     |                                | (-)                        | 0                                  | ·                                     | 220000                    | 0                               |                           | 0                                     |                    | - V         | ()                 | (*)                 |                         |
| 2 0.0000                                      | e rures               | Colo                | · ()                      |                                |                            |                                    |                                       | 220000                    | 0                               | - ·                       | 0                                     |                    | -           |                    |                     |                         |
| 6 Cana<br>16.604.435- PAMELA                  | Garcia                | 5000                | (°)                       | ()                             | (*)                        |                                    | 0<br>                                 | 220000                    | 0                               | - °                       | 0                                     |                    | Ť           | ()                 | (*)                 |                         |
| 17 9 DAQUELD                                  | FUENZALIDA            | GONZALES            | (*)                       | (*)                            | (*)                        | 0                                  | 0                                     | 220000                    | 0                               | 0                         | 0                                     |                    | - V         | (*)                | (*)                 | (*)                     |
| 19.828.691-                                   | varos                 | Amagada             | (°)                       | ()                             | (*)                        | 0                                  | v                                     | 220000                    | 0                               | -                         | 0                                     |                    | <b>•</b>    |                    | (*)                 | ()                      |
| 19 5 Judith                                   | Espinoza              | Madrid              | 0 (*)                     | (*)                            | (*)                        | 0                                  | 0                                     | 220000                    | 0                               | •                         | 0                                     |                    |             | (*)                | (*)                 | (*)                     |
| 0 Maria                                       | González              | Medrano             | 0 (*)                     | (*)                            | (*)                        | 0                                  | 0                                     | 220000                    | 0                               | 0                         | 0                                     |                    | · ·         | (*)                | (*)                 | (*)                     |
| *)Campo obligatorio                           |                       |                     |                           |                                |                            |                                    |                                       |                           |                                 |                           |                                       |                    |             |                    |                     |                         |
| Motivos de la Recti                           | Reación               |                     |                           |                                |                            |                                    |                                       |                           |                                 |                           |                                       |                    |             |                    |                     |                         |
| BOTIC-CNC-17-23-13-00                         | 12; MUNECIPAL         | IDAD DE PE          | ENAFLOR: MUJERES JEFAS DE | HOGAR/Se suspende clase        | día 30.04.2018 y 09-05-201 | 8, nueva f                         | fecha de termino 27.06.2              | 018                       |                                 | <u>_</u>                  |                                       |                    |             |                    |                     |                         |
|                                               |                       |                     |                           |                                |                            |                                    |                                       |                           |                                 | 0                         |                                       |                    |             |                    |                     |                         |
| Observación Bitaco                            | ra                    |                     |                           |                                |                            |                                    |                                       |                           |                                 |                           |                                       |                    |             |                    |                     |                         |
| observation braco                             |                       |                     |                           |                                |                            |                                    |                                       |                           |                                 | ~                         |                                       |                    |             |                    |                     |                         |
|                                               |                       |                     |                           |                                |                            |                                    |                                       |                           |                                 | ~                         |                                       |                    |             |                    |                     |                         |
|                                               |                       |                     |                           |                                |                            |                                    |                                       |                           |                                 |                           |                                       |                    |             |                    |                     |                         |
| Actualizar dates Ca                           | incelar               |                     |                           |                                |                            |                                    |                                       |                           |                                 |                           |                                       |                    |             |                    |                     |                         |
|                                               |                       |                     |                           |                                |                            |                                    |                                       |                           |                                 |                           |                                       |                    |             |                    |                     |                         |
|                                               |                       |                     |                           |                                |                            |                                    |                                       |                           |                                 |                           |                                       |                    |             |                    |                     |                         |

#### Pantalla Asignación de Asistencia y Calificación.

En la primera sección aparecen los datos generales de la actividad realizada, los cuales no son susceptibles de modificación. Se deberá ingresar la cantidad de días de duración de curso:

| Sistema SOTWEB Desarroll                      | Sistema SOTWEB Desarrollo                                                                  |            |                                        |                                     |  |  |  |  |  |  |  |  |
|-----------------------------------------------|--------------------------------------------------------------------------------------------|------------|----------------------------------------|-------------------------------------|--|--|--|--|--|--|--|--|
| Operaciones Proveedores Empresas              | ·                                                                                          |            |                                        | OTEC para capacitación BECAS [76597 |  |  |  |  |  |  |  |  |
| Asignación de asistencia y calificaciones   N | ro, 1975                                                                                   |            |                                        |                                     |  |  |  |  |  |  |  |  |
| Datos Curso                                   |                                                                                            |            |                                        |                                     |  |  |  |  |  |  |  |  |
| Nombre del curso                              | TÉCNICAS DE DECORACIÓN DE TORTAS Y ELABORACIÓN DE PRODUCTOS DE CANDY BAR O MESAS TEMÁTICAS |            | Nombre de Fantasia                     |                                     |  |  |  |  |  |  |  |  |
| Cod. SENCE                                    | 000001309                                                                                  |            |                                        |                                     |  |  |  |  |  |  |  |  |
| Area                                          | Alimentación, gastronomía y turismo                                                        |            | Especialidad                           | Panadería y pastelería              |  |  |  |  |  |  |  |  |
| OTEC                                          | Servicios De Capacitación Del Instituto Nacional Del Comerci                               |            | RUT OTEC                               | 76597680-4                          |  |  |  |  |  |  |  |  |
| Contacto OTEC                                 |                                                                                            |            | e-mail Contacto                        | ccaceres@otecinc.cl                 |  |  |  |  |  |  |  |  |
| Teléfono                                      | 3654331                                                                                    |            | Fax                                    | 3654351                             |  |  |  |  |  |  |  |  |
| Valor por Participante                        | 875000                                                                                     | ы <u>с</u> | Representante Legal                    | NATALIA MUÑOZ . 🗸                   |  |  |  |  |  |  |  |  |
| Cantidad de Dias Fase Lectiva                 |                                                                                            |            | Cantidad de Dias Fase Práctica Laboral |                                     |  |  |  |  |  |  |  |  |
| Datos Empresa                                 |                                                                                            |            |                                        |                                     |  |  |  |  |  |  |  |  |
| Empresa Cliente                               | BECAS SOCIALES                                                                             |            | RUT Empresa                            | 99999999-9                          |  |  |  |  |  |  |  |  |
| e-mail                                        | informatica_stic@oticdelcomercio.cl                                                        |            | Teléfono                               |                                     |  |  |  |  |  |  |  |  |
| Fax                                           |                                                                                            |            |                                        |                                     |  |  |  |  |  |  |  |  |

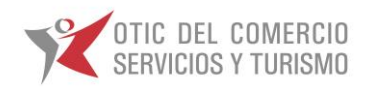

En la segunda sección aparecen los datos generales de los participantes de la actividad, en donde se deberán completar los datos exigidos por el sistema, tanto para la fase lectiva como para la fase práctica laboral, cuando corresponda.

|                   | Datos Asistencias y Calificaciones |          |                     |                     |            |                     |                    |                                              |                                     |                                     |                               |                                                |                                       |                    |            |                       |                     |                    |
|-------------------|------------------------------------|----------|---------------------|---------------------|------------|---------------------|--------------------|----------------------------------------------|-------------------------------------|-------------------------------------|-------------------------------|------------------------------------------------|---------------------------------------|--------------------|------------|-----------------------|---------------------|--------------------|
|                   | Participantes                      |          |                     | 20                  |            |                     |                    |                                              |                                     |                                     |                               |                                                |                                       |                    |            |                       |                     |                    |
|                   |                                    | Particip | antes               |                     |            |                     |                    |                                              | Fase Le                             | ctiva                               |                               |                                                |                                       |                    |            | Fase Práctica Laboral |                     |                    |
| N                 | RUT<br>Asistente                   | Nombres  | Apellido<br>Paterno | Apellido<br>Materno | Asistencia | Horas de Asistencia | Dias de Asistencia | Costo<br>Asistencia<br>Técnica<br>Solicitade | Costo Asistencia<br>Técnica Rendido | Costo<br>Herramientas<br>Solicitado | Costo Herramientas<br>Rendido | Costo<br>Licencia<br>Habilitante<br>Solicitado | Costo Licencia<br>Habilitante Rendido | Calificación Final | Evaluación | Asistencia            | Horas de Asistencia | Dias de Asistencia |
| 1                 | 7.230.240-0                        | Maria    | Paredes             | Cotal               | 0 (*)      | (*)                 | (*)                | 0                                            | 0                                   | 220000                              | 0                             | 0                                              | 0                                     |                    | ~          | (*)                   | (*)                 | (*)                |
| 2                 | 7.703.290-8                        | Beatriz  | Zúñiga              | Ahumada             | 0 (*)      | (*)                 | (*)                | 0                                            | 0                                   | 220000                              | 0                             | 0                                              | 0                                     |                    | ~          | (*)                   | (*)                 | (*)                |
| 3                 | 9.589.684-7                        | Elvira   | Bobadilla           | Garrido             | 0 (*)      | (*)                 | (*)                | 0                                            | 0                                   | 220000                              | 0                             | 0                                              | 0                                     |                    | ~          | (*)                   | (*)                 | (*)                |
| 4                 | 10.590.951                         | CARMEN   | ARCE                | ROJAS               | 0 (*)      | (*)                 | (*)                | 0                                            | 0                                   | 220000                              | 0                             | 0                                              | 0                                     |                    | ~          | (*)                   | (*)                 | (*)                |
| 5                 | 10.608.776-                        | Juana    | Alegría             | Olguea              | 0 (*)      | (*)                 | (*)                | 0                                            | 0                                   | 220000                              | 0                             | •                                              | 0                                     |                    | ~          | (*)                   | (*)                 | (*)                |
| 6                 | 10.661.551-                        | Susana   | Erazo               | Roa                 | 0 (*)      | (*)                 | (*)                | 0                                            | 0                                   | 220000                              | 0                             | 0                                              | 0                                     |                    | ~          | (*)                   | (*)                 | (*)                |
| 7                 | 10.717.110-<br>k                   | Georgina | Sepúlveda           | Guajardo            | 0 (*)      | (*)                 | (*)                | 0                                            | 0                                   | 220000                              | 0                             | •                                              | 0                                     |                    | ~          | (*)                   | (*)                 | (*)                |
| 8                 | 11.526.186-<br>k                   | Ximena   | González            | Vargas              | 0 (*)      | (*)                 | (*)                | 0                                            | 0                                   | 220000                              | 0                             | •                                              | 0                                     |                    | ~          | (*)                   | (*)                 | (*)                |
| 9                 | 12.235.763-                        | Gabriela | Núñez               | Muñoz               | 0 (*)      | (*)                 | (*)                | 0                                            | 0                                   | 220000                              | 0                             | 0                                              | 0                                     |                    | ~          | (*)                   | (*)                 | (*)                |
| 10                | 13.235.746-                        | Maria    | Mayorga             | Diez                | 0 (*)      | (*)                 | (*)                | 0                                            | 0                                   | 220000                              | 0                             | •                                              | 0                                     |                    | ~          | (*)                   | (*)                 | (*)                |
| 11                | 13.557.524-                        | Olga     | Orellana            | Muñoz               | 0 (*)      | (*)                 | (*)                | 0                                            | 0                                   | 220000                              | 0                             | •                                              | 0                                     |                    | ~          | (*)                   | (*)                 | (*)                |
| 13                | 13.894.706-                        | Carolina | López               | Pérez               | 0 (*)      | (*)                 | (*)                | 0                                            | 0                                   | 220000                              | 0                             | 0                                              | 0                                     |                    | ~          | (*)                   | (*)                 | (*)                |
| 13                | 14.334.817-2                       | Karen    | Cornejo             | Cornejo             | 0 (*)      | (*)                 | (+)                | 20                                           | 0                                   | 220000                              | 0                             | 0                                              | 0                                     |                    | ~          | (*)                   | (*)                 | (*)                |
| 14                | 14.467.549-                        | Juana    | Orellana            | Carrasco            | 0 (*)      | (*)                 | (*)                | 0                                            | 0                                   | 220000                              | 0                             | •                                              | 0                                     |                    | ~          | (*)                   | (*)                 | (*)                |
| 15                | 14.494.681-<br>2                   | Graciela | Pavez               | Noran               | 0 (*)      | (*)                 | (*)                | 0                                            | 0                                   | 220000                              | 0                             | •                                              | 0                                     |                    | ~          | (*)                   | (*)                 | (*)                |
| 16                | 16.517.256-                        | Carla    | García              | Soto                | 0 (*)      | (*)                 | (*)                | 0                                            | 0                                   | 220000                              | 0                             | 0                                              | 0                                     |                    | ~          | (*)                   | (*)                 | (*)                |
| 13                | 16.604.435-<br>9                   | PAMELA   | FUENZALIDA          | GONZALES            | 0 (*)      | (*)                 | (*)                | 0                                            | 0                                   | 220000                              | 0                             | 0                                              | 0                                     |                    | ~          | (*)                   | (*)                 | (*)                |
| 15                | 18.227.960-                        | Claudia  | Varos               | Arriagada           | 0 (*)      | (*)                 | (*)                | 0                                            | 0                                   | 220000                              | 0                             | 0                                              | 0                                     |                    | ~          | (*)                   | (*)                 | (*)                |
| 19                | 19.828.691-                        | Judith   | Espinoza            | Madrid              | 0 (*)      | (*)                 | (*)                | 0                                            | 0                                   | 220000                              | 0                             | •                                              | 0                                     |                    | ~          | (*)                   | (*)                 | (*)                |
| 25                | 21.853.233-                        | Maria    | González            | Medrano             | 0 (*)      | (*)                 | (*)                | 0                                            | 0                                   | 220000                              | 0                             | 0                                              | 0                                     |                    | ~          | (*)                   | (*)                 | (*)                |
| (YCango dilgatrio |                                    |          |                     |                     |            |                     |                    |                                              |                                     |                                     |                               |                                                |                                       |                    |            |                       |                     |                    |

Los datos solicitados por el sistema son:

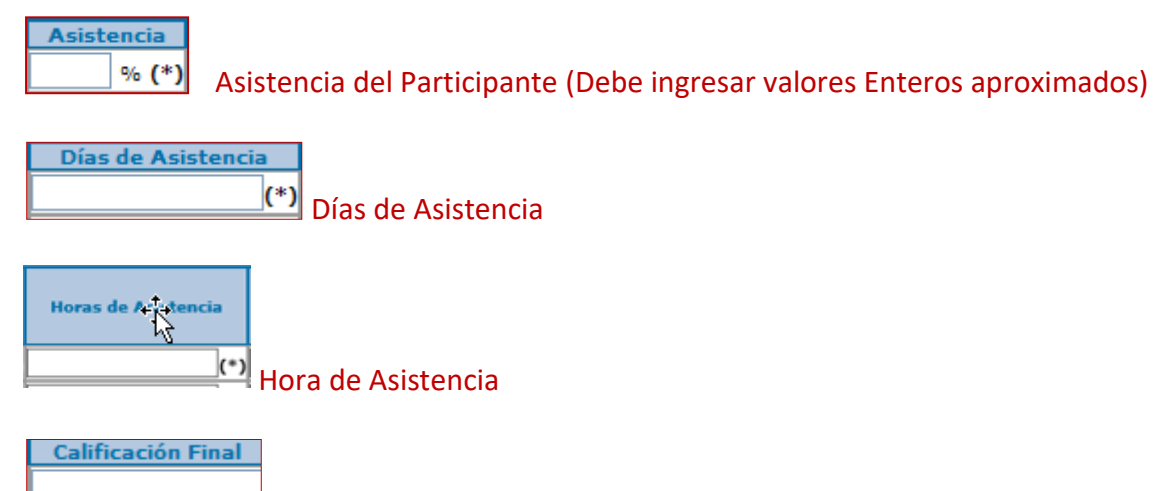

Calificación Final Obtenida por el participante.

En una tercera sección aparecerán los siguientes recuadros, los cuales no deben ser modificados:

Motivos de la Rectificación
Observación Bitacora

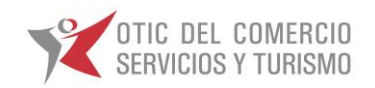

Finalmente existen 2 recuadros, correspondientes a la actualización de los datos de las calificaciones o cancelación de los datos ingresados. Para grabar debe presionar el Icono Actualización de Datos, luego realizar este proceso no podrá ejecutarlo de nuevo. Solo podrá consultar la asistencia y calificación.

|                           | ~ |
|---------------------------|---|
| Actualizar datos Cancelar |   |
|                           |   |

La OTEC debe notificar a BECAS que ha cargado la asistencia para que dicho departamento pueda visarla. Luego la OTEC podrá visualizar la opción Nuevo Certificado de asistencia y calificaciones. Haga clic en

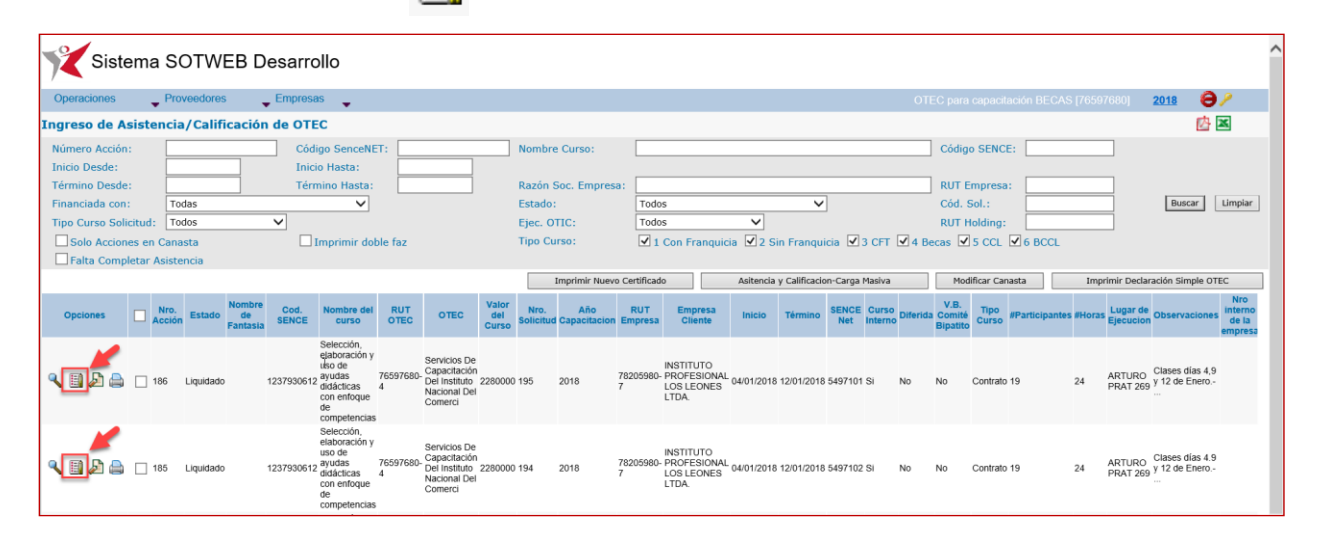

Luego el sistema le notificara la descarga del archivo, debe hacer clic en botón Abrir.

| CONTRACTOR OF A DESCRIPTION OF |        |                |           |                          |               |                                                                                                    |                |                                                                                                    |                       |                   |                       |                     |                                                                        |               |              |              |       |          |                            |               |              |        |                     |
|--------------------------------|--------|----------------|-----------|--------------------------|---------------|----------------------------------------------------------------------------------------------------|----------------|----------------------------------------------------------------------------------------------------|-----------------------|-------------------|-----------------------|---------------------|------------------------------------------------------------------------|---------------|--------------|--------------|-------|----------|----------------------------|---------------|--------------|--------|---------------------|
| Operaciones                    |        | + Pro          | veedores  |                          | Empresa       | 15 🗸                                                                                                    |                |                                                                                                    |                       |                   |                       |                     |                                                                        |               |              |              |       |          |                            |               |              |        |                     |
| ngreso de A                    | sist   | encia          | /Califi   | cación                   | de OTE        | C                                                                                                    |                |                                                                                                    |                       |                   |                       |                     |                                                                        |               |              |              |       |          |                            |               |              |        |                     |
| Número Acciór                  | 1:     |                |           |                          | Códi          | igo SenceNE                                                                                                    | T:             |                                                                                                    |                       | Nombro            | e Curso:              |                     |                                                                        |               |              |              |       |          | Código                     | SENCE         | :            |        |                     |
| nicio Desde:                   |        |                |           |                          | Inici         | o Hasta:                                                                                                    |                |                                                                                                    |                       |                   |                       |                     |                                                                        |               |              |              |       |          |                            |               |              |        |                     |
| Término Desde                  | e:     |                |           |                          | Térn          | nino Hasta:                                                                                                    |                |                                                                                                    |                       | Razón             | Soc. Empres           | a:                  |                                                                        |               |              |              |       |          | RUT E                      | mpresa:       |              |        |                     |
| Financiada con                 |        | To             | das       |                          |               | ~                                                                                                    |                |                                                                                                    |                       | Estado            | :                     | Todo                | 5                                                                      |               | ~            |              |       |          | Cód. S                     | 5ol.:         |              |        |                     |
| Tipo Curso Sol                 | icitud | I: To          | dos       |                          | ~             |                                                                                                    |                |                                                                                                    |                       | Ejec. O           | TIC:                  | Todo                | s                                                                      | $\sim$        |              |              |       |          | RUT H                      | lolding:      |              |        |                     |
| Solo Accior                    | nes er | n Cana         | ista      |                          |               | Imprimir dol                                                                                                    | ole faz        |                                                                                                    |                       | Tipo Cu           | urso:                 | <b>√</b> 1          | Con Franquic                                                           | ia 🔽 2 Si     | n Franqui    | cia 🗹 3      | CFT   | ✓ 4 Be   | ecas 🗹                     | 5 CCL         | 6 BCCL       |        |                     |
| Falta Comp                     | letar  | Asiste         | incia     |                          |               |                                                                                                    |                |                                                                                                    |                       |                   |                       |                     |                                                                        |               |              |              |       |          |                            |               |              |        |                     |
|                                |        |                |           |                          |               |                                                                                                    |                |                                                                                                    |                       | Im                | nprimir Nuevo C       | ertificado          |                                                                        | Asitencia y C | alificacion- | Carga Mas    | iva   |          | Modific                    | ar Canast     | a 🗌          | Imprim | ir Declar           |
| Opciones                       |        | Nro.<br>Acción | Estado    | Nombre<br>de<br>Fantasia | Cod.<br>SENCE | Nombre del<br>curso                                                                                                    | RUT            | OTEC                                                                                                | Valor<br>del<br>Curso | Nro.<br>Solicitud | Año<br>d Capacitacion | RUT<br>Empresa      | Empresa<br>Cliente                                                     | Inicio        | Término      | SENCE<br>Net | Curso | Diferida | V.B.<br>Comité<br>Bipatito | Tipo<br>Curso | Participante | #Horas | Lugar o<br>Ejecució |
|                                |        | 186            | Liquidado |                          | 1237930612    | Selección,<br>elaboración y<br>uso de<br>ayudas<br>didácticas                                                            | 76597680-<br>4 | Servicios De<br>Capacitación<br>Del Instituto                                                       | 2280000               | 195               | 2019                  | 78205980-           | INSTITUTO<br>PROFESIONAL                                               | 04/01/2019    | 12/01/2018   | E407404      | 91    | No       | No                         | Contrato      | 19           | 24     | ARTUR               |
|                                |        |                |           |                          |               | con enfoque<br>de<br>competencias                                                                                        |                | Nacional Del<br>Comerci                                                                             |                       |                   | 2010                  | 7                   | LOS LEONES<br>LTDA                                                     | 04/01/2018    | 12/01/2010   | 54971013     |       |          | NO                         | contraito     |              |        |                     |
|                                |        | 185            | Liquidado |                          | 1237930612    | de<br>competencias<br>Selección,<br>elaboración y<br>uso de<br>ayudas<br>didácticas<br>con enfoque<br>de<br>competencias | 76597680-<br>4 | Nacional Del<br>Comerci<br>Servicios De<br>Capacitación<br>Del Instituto<br>Nacional Del<br>Comerci | 2280000               | 0 194             | 2018                  | 7<br>78205980-<br>7 | LOS LEONES<br>LTDA.<br>INSTITUTO<br>PROFESIONAL<br>LOS LEONES<br>LTDA. | 04/01/2018    | 12/01/2018   | 5497101      | Si    | No       | No                         | Contrato      | 19           | 24     | ARTUR<br>PRAT 2     |

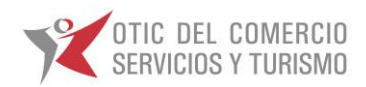

Podra visualizar el archivo Word con el detalle de la asistencia. Debe imprimir este archivo.

| Address Note: Note: <th>Autoguardado 💿 🖬 🎭 - 🖑 🔹 🛛 certi</th> <th>AsityCalif - Se ha guardado en Este PC</th> <th>Herramientas de tabla</th> <th></th> <th>Carlos Callaspo (4291) 📧 —</th> <th>a ×</th>                                                                                                    | Autoguardado 💿 🖬 🎭 - 🖑 🔹 🛛 certi                                                                                                    | AsityCalif - Se ha guardado en Este PC                                                                                                    | Herramientas de tabla                                                  |                                                                                                    | Carlos Callaspo (4291) 📧 —                               | a ×      |
|----------------------------------------------------------------------------------------------------|----------------------------------------------------------------------------------------------------|----------------------------------------------------------------------------------------------------|------------------------------------------------------------------------|----------------------------------------------------------------------------------------------------|----------------------------------------------------------|----------|
| Correction of the service of the service of th                                                                                                    | Archivo Inicio Insertar Diseño Formato Referencias                                                                                                    | Gorrespondencia Revisar Vista Ayuda Di                                                                                                    | iseño Presentación 🔎 ¿Qué desea hacer                                  |                                                                                                    | 년 Com;                                                   | oartir 🖵 |
| 1       1       1       1       1       1       1       1       1       1       1       1       1       1       1       1       1       1       1       1       1       1       1       1       1       1       1       1       1       1       1       1       1       1       1       1       1       1       1       1       1       1       1       1       1       1       1       1       1       1       1       1       1       1       1       1       1       1       1       1       1       1       1       1       1       1       1       1       1       1       1       1       1       1       1       1       1       1       1       1       1       1       1       1       1       1       1       1       1       1       1       1       1       1       1       1       1       1       1       1       1       1       1       1       1       1       1       1       1       1       1       1       1       1       1       1       1       1       1                                                                                                          | $\begin{array}{c c} & & & \\ & & & \\ & & \\$ | Image: Image: Image | AaBbCcI AaBbCc AaBbCcE A<br>1 Sin espa Título 1 Título 2 T             | ABBCCD ABBCCL ABBCCL ABBCCL                                                                                                    | AaBbCcL AaBbCcl · D Buscar ·<br>Enfasis int Texto en n v | Uctar    |
| CERTIFICADO DE ASISTENCIA ACTIVIDAD OTEC, CFT O ENTIDAD NIVELADORA DE ESTUDIOS, IMPUTADA EN FORMA TOTAL O PARCIAL A FRANQUICIA TRIBUTARIA DE CAPACITACIÓN  Actividad dentro del año calendario  Actividad dentro del año calendario  Actividad complementaria  Ser estindad el presento certificado de asistencia correspondiente e la estividad interneticale por estivat  NIT Engreson  Estividad internetidad por estivat  NIT Engreson  Estividad internetidad por estivat  Estividad internetidad por estivat  Estividad internetidad por estivat  Estividad internetidad  Estividad internetidad  Est                                                                                                    | L Portapaperes 12. Poente                                                                                                    |                                                                                                    | 6 7 8 9 10 11 - 📗                                                      | $1 \cdot 12 \cdot 1 \cdot 13 \cdot 1 \cdot 14 \cdot 1 \cdot 15 \cdot 1 \cdot 16 \cdot 1 \cdot 17 \cdot 1 \cdot 18 \cdot 16 \cdot 17 \cdot 1 \cdot 18 \cdot 16 \cdot 17 \cdot 118 \cdot 100 \cdot 100 \cdot 10$ | is Eacion                                                | ¥02 A    |
|                                                                                                    |                                                                                                    | CERTIFICADO DE ASISTE                                                                                                    | ENCIA ACTIVIDAD OTEC, CFT O ENTIDA                                     | AD NIVELADORA DE                                                                                                    |                                                          |          |
|                                                                                                    |                                                                                                    | ESTUDIOS, IMPUTADA EN                                                                                                    | FORMA TOTAL O PARCIAL A FRANQU                                         | UICIA TRIBUTARIA DE                                                                                                    |                                                          |          |
| Se extende el presente orniticado de atiturado correspondiente a<br>la ectividad de capacitación se schais:<br>Radon social OTEC, CFT e entidad miveladore<br>RUT OTEC, CFT e entidad niveladore<br>RUT OTEC, CFT e entidad niveladore<br>RUT OTEC, CFT e entidad niveladore<br>RUT OTEC, CFT e entidad niveladore<br>RUT OTEC, CFT e entidad niveladore<br>Rut OTEC, CFT e entidad niveladore<br>Rut OTEC, CFT e entidad | м<br>                                                                                                    | X         Actividad dentro del año cale           Actividad parcial         Actividad complementaria                                                                                                    | endario                                                                |                                                                                                    |                                                          |          |
| Rado social OTEC, CFT o entidad inveladora       BLT OTEC, CFT o entidad inveladora       BLT OTEC, CFT o entidad inveladora       Rado social empresa       Rado Social OTEC (al corresponde a catividad invendenda por éta)       Rudo TEC (al corresponde a catividad invendenda por éta)       Rudo TEC (al corresponde a catividad invendenda por éta)       Rudo TEC (al corresponde a catividad invendenda por éta)       Neu Micro Marcel (al corresponde a catividad invendenda por éta)       Neu Micro Marcel (al corresponde a catividad invendenda por éta)       Neu Micro Marcel (al corresponde a catividad invendenda por éta)                                                                                                    | - 9<br>                                                                                                    | Se extiende el presente certificado de<br>la actividad de capacitación que a co                                                                                                    | le asistencia correspondiente a<br>intinuación se señala:              | - <b>†</b> -                                                                                                    |                                                          |          |
| But OTEC, CFT e entidad niveladora       Radon social empresa       But D'E Empresa       But D'E Empresa       Radon Social OTEC (ul corresponde a cutividad intermidiada por érte)       Ru OTEC (ul corresponde a cutividad intermidiada por érte)       Ru OTEC (ul corresponde a cutividad intermidiada por érte)       Butermidiada por érte)       Butermidiada por érte)                                                                                                    | 80                                                                                                    | Razón social OTEC, CFT o entidad<br>niveladora                                                                                                    |                                                                        |                                                                                                    |                                                          |          |
| Ruf Congress<br>Ruf Congress<br>Rado Social OTC (si corresponde a actividad<br>intermediada por éta)<br>Ruf OTC (si corresponde a actividad<br>Ruf OTC (si corresponde a actividad<br>Intermediada por éta)<br>Ruf OTC (si corresponde a actividad<br>Intermediada por éta)<br>Selección, elaboración y<br>Non de syndra didácticas                                                                                                    | 0                                                                                                    | RUT OTEC, CFT o entidad niveladora                                                                                                    | L                                                                      |                                                                                                    |                                                          |          |
| Rado Social OTC (Li corresponde a<br>extividad intermediada por éta)<br>Ru OTC (a) corresponde a extividad<br>Intermediada por éta)<br>B<br>No de syndus didácticas                                                                                                    | - 10                                                                                                    | RUT Empresa                                                                                                    |                                                                        |                                                                                                    |                                                          |          |
| Nombre de la actividad (1) une define de la citividad (1)                                                                                                    | 11                                                                                                    | Razón Social OTIC (si corresponde a<br>actividad intermediada por éste)<br>Rut OTIC (si corresponde a actividad<br>intermediada por éste)                                                                                                    | d l                                                                    |                                                                                                    |                                                          |          |
| con enioque de                                                                                                    | 5<br>                                                                                                    | Nombre de la actividad (1)                                                                                                    | Selección, elaboración y<br>uso de ayudas didácticas<br>con enfoque de |                                                                                                    |                                                          | v        |